# A7N8X-VM/400

# **User Guide**

E1480

First Edition V1 December 2003

#### Copyright © 2003 ASUSTeK COMPUTER INC. All Rights Reserved.

No part of this manual, including the products and software described in it, may be reproduced, transmitted, transcribed, stored in a retrieval system, or translated into any language in any form or by any means, except documentation kept by the purchaser for backup purposes, without the express written permission of ASUSTEK COMPUTER INC. ("ASUS").

Product warranty or service will not be extended if: (1) the product is repaired, modified or altered, unless such repair, modification of alteration is authorized in writing by ASUS; or (2) the serial number of the product is defaced or missing.

ASUS PROVIDES THIS MANUAL "AS IS" WITHOUT WARRANTY OF ANY KIND, EITHER EXPRESS OR IMPLIED, INCLUDING BUT NOT LIMITED TO THE IMPLIED WARRANTIES OR CONDITIONS OF MERCHANTABILITY OR FITNESS FOR A PARTICULAR PURPOSE. IN NO EVENT SHALL ASUS, ITS DIRECTORS, OFFICERS, EMPLOYEES OR AGENTS BE LIABLE FOR ANY INDIRECT, SPECIAL, INCIDENTAL, OR CONSEQUENTIAL DAMAGES (INCLUDING DAMAGES FOR LOSS OF PROFITS, LOSS OF BUSINESS, LOSS OF USE OR DATA, INTERRUPTION OF BUSINESS AND THE LIKE), EVEN IF ASUS HAS BEEN ADVISED OF THE POSSIBILITY OF SUCH DAMAGES ARISING FROM ANY DEFECT OR ERROR IN THIS MANUAL OR PRODUCT.

SPECIFICATIONS AND INFORMATION CONTAINED IN THIS MANUAL ARE FURNISHED FOR INFORMATIONAL USE ONLY, AND ARE SUBJECT TO CHANGE AT ANY TIME WITHOUT NOTICE, AND SHOULD NOT BE CONSTRUED AS A COMMITMENT BY ASUS. ASUS ASSUMES NO RESPONSIBILITY OR LIABILITY FOR ANY ERRORS OR INACCURACIES THAT MAY APPEAR IN THIS MANUAL, INCLUDING THE PRODUCTS AND SOFTWARE DESCRIBED IN IT.

Products and corporate names appearing in this manual may or may not be registered trademarks or copyrights of their respective companies, and are used only for identification or explanation and to the owners' benefit, without intent to infringe.

# **Contents**

| Notices                            | V    |
|------------------------------------|------|
| Safety information                 | vi   |
| About this guide                   | vii  |
| A7N8X-VM/400 specification summary | viii |

## Chapter 1: Product introduction

| 1.1  | Welcom                            | ne!                            |      |
|------|-----------------------------------|--------------------------------|------|
| 1.2  | Packag                            | e contents                     |      |
| 1.3  | Special                           | features                       |      |
| 1.4  | Motherboard components 1-4        |                                |      |
| 1.5  | Motherboard layout                |                                |      |
| 1.6  | Mother                            | poard installation             |      |
|      | 1.6.1                             | Placement direction            |      |
|      | 1.6.2                             | Screw holes                    |      |
| 1.7  | Before                            | you proceed                    | 1-9  |
| 1.8  | Central Processing Unit (CPU)1-10 |                                |      |
| 1.9  | System                            | memory                         | 1-11 |
| 1.10 | Expansion slots1-12               |                                |      |
|      | 1.10.1                            | Configuring an expansion card  | 1-12 |
|      | 1.10.2                            | Standard Interrupt Assignments |      |
|      | 1.10.3                            | AGP slot                       |      |
|      | 1.10.4                            | PCI slots                      | 1-13 |
| 1.11 | Jumper                            | s                              | 1-14 |
| 1.12 | Connec                            | tors                           | 1-16 |

### **Chapter 2: BIOS information**

| 2.1 | Managi | ng and updating your BIOS              | 2-2 |
|-----|--------|----------------------------------------|-----|
|     | 2.1.1  | Creating a bootable floppy disk        | 2-2 |
|     | 2.1.2  | Using AFUDOS to copy the current BIOS  | 2-3 |
|     | 2.1.3  | Using AFUDOS to update the BIOS        | 2-4 |
|     | 2.1.4  | Using ASUS EZ Flash to update the BIOS | 2-5 |
|     | 2.1.5  | ASUS Update                            | 2-6 |
| 2.2 | BIOS S | etup program                           | 2-8 |
|     | 2.2.1  | BIOS menu bar                          | 2-8 |
|     | 2.2.2  | Legend bar                             | 2-9 |

# **Contents**

| 2.3 | Main menu |                                        |      |
|-----|-----------|----------------------------------------|------|
|     | 2.3.1     | Primary and Secondary IDE Master/Slave | 2-11 |
|     | 2.3.2     | System Information                     |      |
| 2.4 | Advan     | ced menu                               |      |
|     | 2.4.1     | Chipset                                |      |
|     | 2.4.2     | Onboard Devices Configuration          |      |
|     | 2.4.3     | PCIPnP                                 |      |
| 2.5 | Power     | menu                                   |      |
|     | 2.5.1     | Power Up Control                       |      |
|     | 2.5.2     | Hardware Monitor                       |      |
| 2.6 | Boot m    | nenu                                   |      |
|     | 2.6.1     | Boot Settings Configuration            |      |
|     | 2.6.2     | Security                               |      |
| 2.7 | Exit me   | enu                                    |      |

# Chapter 3: Software support

| 3.1 | Installir | ng an operating system   | 3-2 |
|-----|-----------|--------------------------|-----|
| 3.2 | Suppor    | t CD information         | 3-2 |
|     | 3.2.1     | Running the support CD   | 3-2 |
|     | 3.2.2     | Drivers menu             | 3-3 |
|     | 3.2.3     | Utilities                | 3-4 |
|     | 3.2.4     | ASUS contact information | 3-5 |
|     |           |                          |     |

# Notices

## **Federal Communications Commission Statement**

This device complies with FCC Rules Part 15. Operation is subject to the following two conditions:

- This device may not cause harmful interference, and
- This device must accept any interference received including interference that may cause undesired operation.

This equipment has been tested and found to comply with the limits for a Class B digital device, pursuant to Part 15 of the FCC Rules. These limits are designed to provide reasonable protection against harmful interference in a residential installation. This equipment generates, uses and can radiate radio frequency energy and, if not installed and used in accordance with manufacturer's instructions, may cause harmful interference to radio communications. However, there is no guarantee that interference will not occur in a particular installation. If this equipment does cause harmful interference to radio or television reception, which can be determined by turning the equipment off and on, the user is encouraged to try to correct the interference by one or more of the following measures:

- Reorient or relocate the receiving antenna.
- Increase the separation between the equipment and receiver.
- Connect the equipment to an outlet on a circuit different from that to which the receiver is connected.
- Consult the dealer or an experienced radio/TV technician for help.

The use of shielded cables for connection of the monitor to the graphics card is required to assure compliance with FCC regulations. Changes or modifications to this unit not expressly approved by the party responsible for compliance could void the user's authority to operate this equipment.

## **Canadian Department of Communications Statement**

This digital apparatus does not exceed the Class B limits for radio noise emissions from digital apparatus set out in the Radio Interference Regulations of the Canadian Department of Communications.

#### This class B digital apparatus complies with Canadian ICES-003.

# **Safety information**

## **Electrical safety**

- To prevent electrical shock hazard, disconnect the power cable from the electrical outlet before relocating the system.
- When adding or removing devices to or from the system, ensure that the power cables for the devices are unplugged before the signal cables are connected. If possible, disconnect all power cables from the existing system before you add a device.
- Before connecting or removing signal cables from the motherboard, ensure that all power cables are unplugged.
- Seek professional assistance before using an adpater or extension cord. These devices could interrupt the grounding circuit.
- Make sure that your power supply is set to the correct voltage in your area. If you are not sure about the voltage of the electrical outlet you are using, contact your local power company.
- If the power supply is broken, do not try to fix it by yourself. Contact a qualified service technician or your retailer.

## **Operation safety**

- Before installing the motherboard and adding devices on it, carefully read all the manuals that came with the package.
- Before using the product, make sure all cables are correctly connected and the power cables are not damaged. If you detect any damage, contact your dealer immediately.
- To avoid short circuits, keep paper clips, screws, and staples away from connectors, slots, sockets and circuitry.
- Avoid dust, humidity, and temperature extremes. Do not place the product in any area where it may become wet.
- Place the product on a stable surface.
- If you encounter technical problems with the product, contact a qualified service technician or your retailer.

# About this guide

# Conventions used in this guide

To make sure that you perform certain tasks properly, take note of the following symbols used throughout this guide.

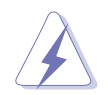

**WARNING:** Information to prevent injury to yourself when trying to complete a task.

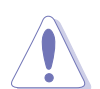

**CAUTION:** Information to prevent damage to the components when trying to complete a task.

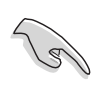

**IMPORTANT:** Information that you MUST follow to complete a task.

**NOTE:** Tips and additional information to aid in completing a task.

## Where to find more information

Refer to the following sources for additional information and for product and software updates.

#### 1. ASUS Websites

The ASUS websites worldwide provide updated information on ASUS hardware and software products. Refer to the ASUS contact information.

#### 2. Optional Documentation

Your product package may include optional documentation, such as warranty flyers, that may have been added by your dealer. These documents are not part of the standard package.

# A7N8X-VM/400 specification summary\*

| CPU                 | Socket A for AMD Athlon™ XP 2700MHz+ processors                                                                                                    |
|---------------------|----------------------------------------------------------------------------------------------------|
| Chipset             | NVIDIA <sup>®</sup> nForce2 IGP North bridge<br>NVIDIA <sup>®</sup> nForce2 MCP South bridge                                                                                                    |
| Front Side Bus      | 400/333/266 MHz                                                                                                    |
| Memory              | 2 x 184-pin DDR DIMM sockets support up to maximum 2 GB<br>unbuffered PC2700/2100 non-ECC DDR SDRAM memory.<br>Dual-channel memory architecture                                                                                                    |
| Expansion slots     | 3 x PCI<br>1 x AGP 8X (1.5V only)                                                                                                    |
| Storage             | 2 x UltraDMA133                                                                                                    |
| Graphics            | Integrated GeForce4 MX GPU<br>Supports DVI (AGP-NV-DVI) and TV-out (AV/S) cards                                                                                                    |
| Audio               | Realtek ALC650 6-channel audio CODEC<br>S/PDIF in/out interface                                                                                                    |
| LAN                 | Realtek 8201BL 10/100 Mbps LAN PHY                                                                                                    |
| Hardware monitoring | Super I/O integrated monitoring of CPU/chassis fan rotation and MB/CPU temperature                                                                                                    |
| Rear panel ports    | 1 x Parallel<br>1 x Serial (COM1)<br>1 x PS/2 Keyboard<br>1 x PS/2 Mouse<br>1 x RJ45 port<br>1 x Audio I/O<br>1 x VGA port<br>4 x USB 2.0/1.1                                                                                                    |
| Internal connectors | 1 x USB connector supports additional 2 USB 2.0 ports<br>CPU/chassis FAN connectors<br>Chassis intrusion connector<br>20-pin ATX power connector<br>PANEL connector<br>CD/AUX connectors<br>S/PDIF in/out connector<br>GAME/MIDI connector<br>TV-out connector<br>Serial (COM2) connector<br>Front panel audio connector |

(continued next page)

# A7N8X-VM/400 specification summary\*

| BIOS features       | 4Mb Flash ROM, AMI BIOS, ACPI, DMI2.0, WfM2.0, Green, PnP, TCAV, SMBIOS 2.3 ASUS EZ Flash, ASUS MyLogo2                    |
|---------------------|----------------------------------------------------------------------------------------------------|
| Industry standard   | PCI 2.2, USB 2.0                                                                                                    |
| Manageability       | DMI 2.0, WOL by PME, WOR by PME, WO_USB, WO_KB/MS                                                                          |
| Support CD contents | Device drivers<br>ASUS PC Probe<br>ASUS Update<br>ASUS Screen Saver<br>Adobe Acrobat Reader<br>Trend Micro™ PC-cillin 2002 |
| Accessories         | ASUS A7N8X-VM/400 series support CD<br>UltraDMA133 cable<br>FDD cable<br>I/O shield<br>User Guide                          |
| Form Factor         | Micro-ATX form factor: 9.6 in x 9.6 in                                                                                     |

\* Specifications are subject to change without notice.

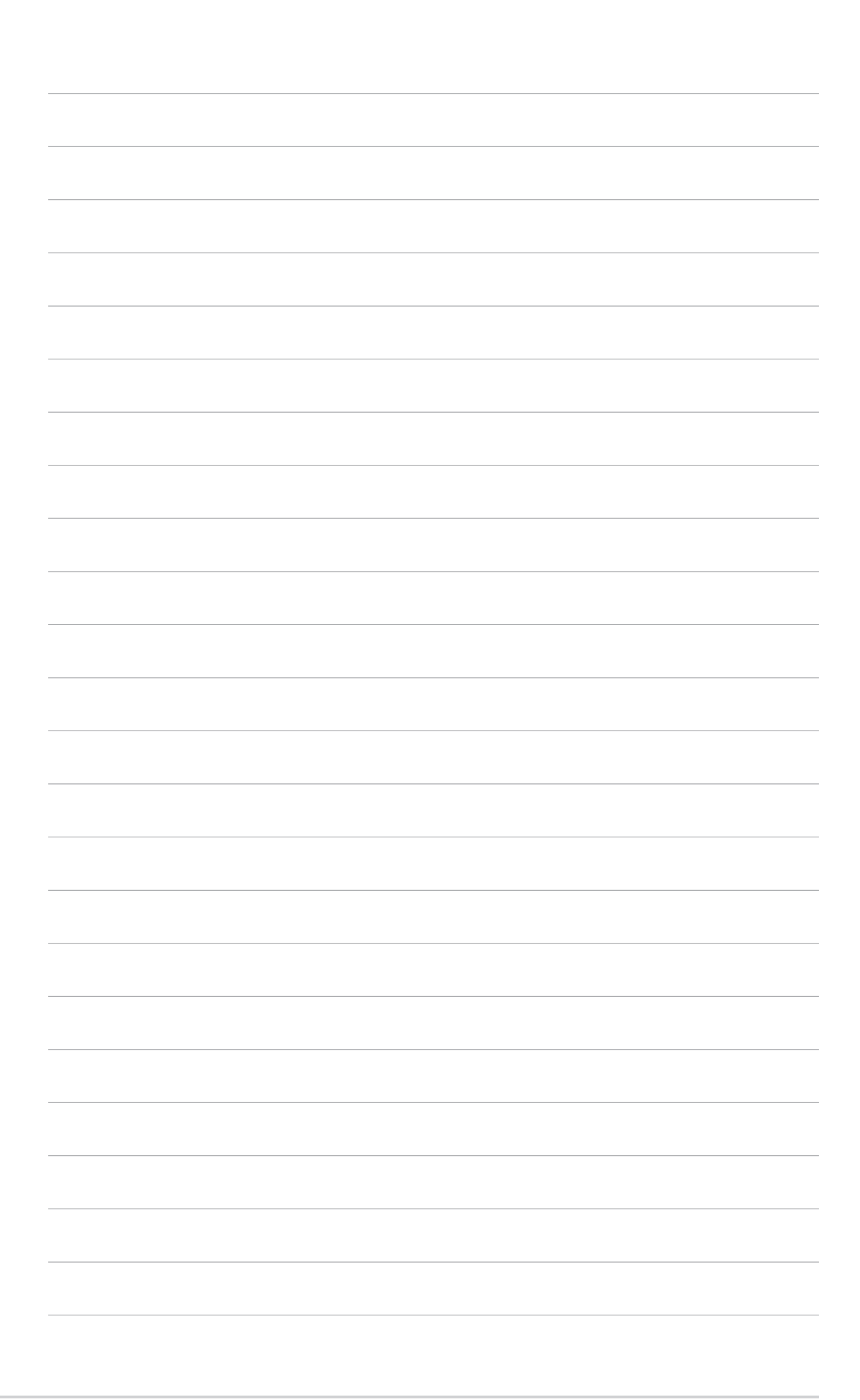

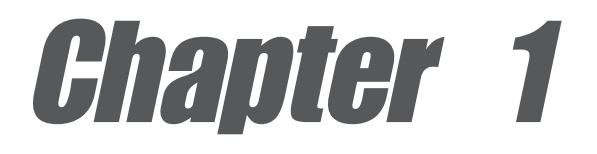

This chapter describes the features of the motherboard. It includes brief descriptions of the motherboard components, and illustrations of the layout, jumper settings, and connectors.

# **Product introduction**

# 1.1 Weicome!

#### Thank you for buying the ASUS® A7N8X-VM/400 motherboard!

The ASUS A7N8X-VM/400 motherboard comes with the most advanced technologies to deliver maximum performance for Socket A processors. This motherboard is packed with value-added features for guaranteed consumer satisfaction. The following sections provide important technical information about the motherboard for future upgrades or system reconfiguration.

Before you start installing the motherboard and hardware devices on it, check the items in your package with the list below.

# **1.2 Package contents**

Check your ASUS A7N8X-VM/400 package for the following items.

- ✓ ASUS A7N8X-VM/400 motherboard Micro-ATX form factor: 9.6 in x 9.6 in
- ✓ ASUS A7N8X-VM/400 series support CD
- ✓ 40-pin 80-conductor ribbon cable for UltraDMA133 IDE drives
- ✓ Ribbon cable for a 3.5-inch floppy drive
- Bag of extra jumper caps
- ✓ I/O shield
- ✓ User Guide

# **1.3 Special features**

## 400MHz FSB support

The A7N8X-VM/400 motherboard comes with a Socket 462 to support the latest 400MHz FSB AMD Athlon XP<sup>™</sup> processor. This feature is guaranteed to give you a powerful and efficient computer platform.

## **Dual-channel DDR memory support**

With the 128-bit Twinbank DDR memory architecture, the A7N8X-VM/400 doubles the DDR333 bandwidth thus eliminating system bottlenecks. The A7N8X-VM/400 is capable of performing at peak bandwidth of up to 5.4GB/s assuring you of fast, reliable computing solution. See details on page 1-11.

## AGP 8X support

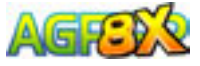

AGP 8X (AGP 3.0) is the next generation VGA interface specification that enables enhanced graphics performance with high bandwidth speeds of up to 2.12 GB/s. See details on page 1-13.

## Integrated GeForce4 MX GPU

This motherboard is equipped with an integrated GeForce MX GPU, a second-generation mainstream graphics processing unit designed to deliver the best graphics experience with its high texture content and scene complexity capabilities. See details on page 2-13.

## ASUS MyLogo2

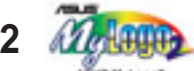

The ASUS MyLogo2 allows you to personalize and add style to your system with customizable boot logos. See pages 2-22 and 3-5 for details.

## ASUS C.O.P.

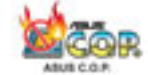

The ASUS C.O.P. (CPU Overheating Protection) is a hardware protection circuit that automatically shuts down the system power before temperatures go high enough to permanently damage the CPU.

## ASUS EZ Flash

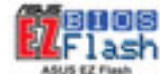

With the ASUS EZ Flash, you can easily update the system BIOS even before loading the operating system. No need to use a DOS-based utility or boot from a floppy disk. See details on page 2-5.

#### Digital video output support

The DVO interface feature of this motherboard allows you to enjoy simultaneous digital display and TV output with the separately purchased ASUS AGP-NV-DVI and ASUS AV/S TV-out cards. See details on pages 1-13, 1-20 and 2-14.

# **1.4 Motherboard components**

Before you install the motherboard, learn about its major components and available features to facilitate the installation and future upgrades. Refer to the succeeding pages for the component descriptions.

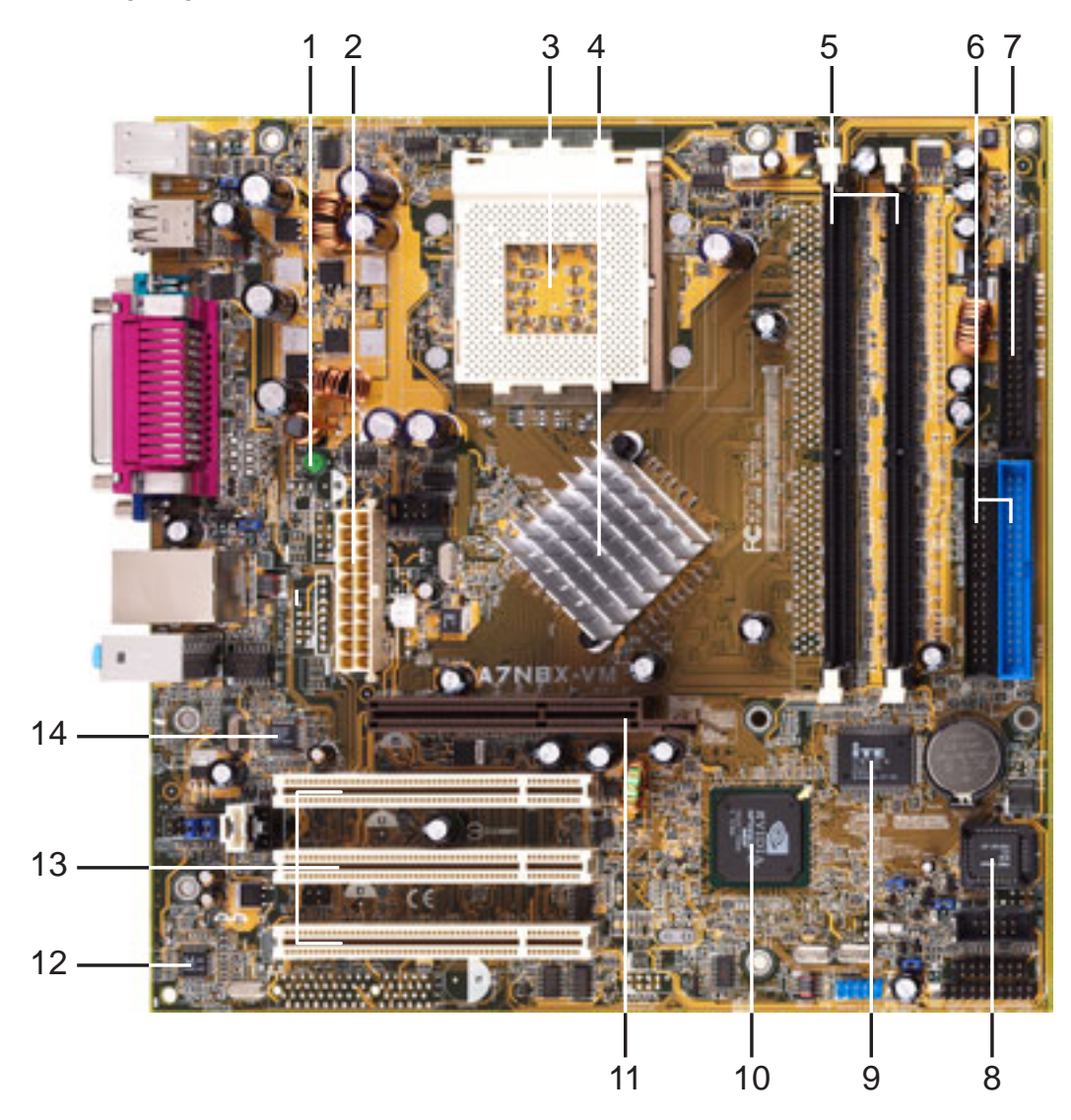

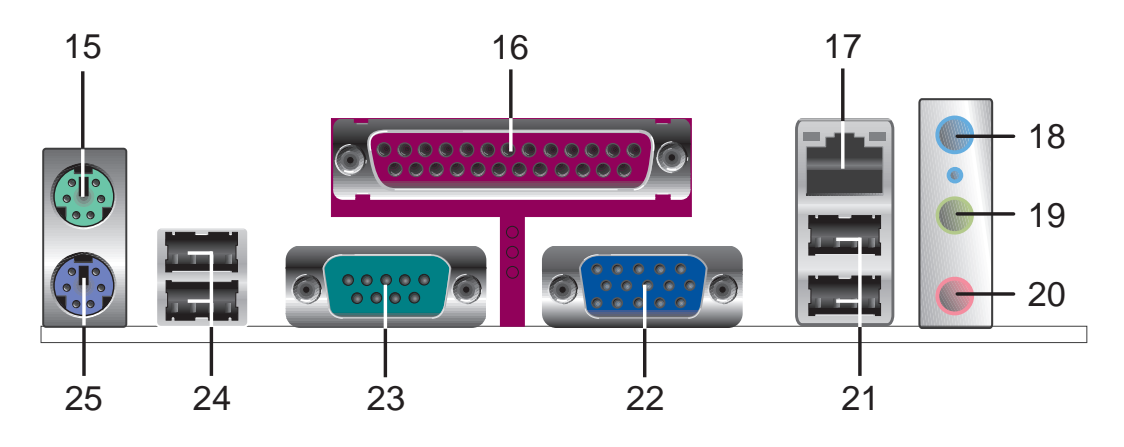

- **Onboard LED.** This onboard LED lights up if there is a standby power on the motherboard. This LED acts as a reminder to turn off the system power before plugging or unplugging devices.
- **ATX power connector.** This standard 20-pin connector connects to an ATX 12V power supply. The power supply must have at least 1A on the +5V standby lead (+5VSB).
- **3 CPU socket.** This is a Zero Insertion Force (ZIF) socket for AMD Athlon XP<sup>™</sup> processors.
- A North bridge controller. The NVIDIA<sup>®</sup> nForce2<sup>™</sup> IGP North bridge controller chip supports a 64/128bit DDR memory controller and up to 2GB of 333/266/200MHz DDR memory. The North bridge controller is equipped with a maximum 128MB integrated graphics UMA share memory for the onboard VGA.
- **5 DDR DIMM sockets.** Two Double Data Rate Dual Inline Memory Module (DDR DIMM) sockets are available for up to 2GB of DDR SDRAM. This memory technology supplies data transfer rates up to 5.4GB/s for 333MHz DDR SDRAM.
- **IDE connectors.** These dual-channel bus master IDE connectors support up to four UltraDMA133, PIO Modes 0-4 IDE devices. Both the primary (blue) and secondary (black) connectors are slotted to prevent incorrect insertion of the IDE ribbon cable.
- **Floppy disk connector.** This connector connects the provided ribbon cable for the floppy disk drive. One side of the connector is slotted to prevent incorrect insertion of the floppy disk cable.
- **Flash ROM.** This 4Mb LPC chip contains the programmable BIOS program.
  - **Super I/O chipset.** ITE IT8712F-A offers support for a variety of I/O functions. Provides two high-speed UART compatible serial ports, and a parallel port with EPP and ECP capabilities. The Super I/O controller supports a floppy disk drive, PS/2 keyboard, and PS/2 mouse.
- **10** South bridge controller. This motherboard comes with the brand new NVIDIA<sup>®</sup> nForce2<sup>™</sup> MCP integrated peripheral South bridge controller. This controller communicates at 800MB/s with the North bridge for maximum bandwith required to support PCI, USB, and Fast Ethernet devices. The controller also supports standard UltraDMA133 and has separate data paths for each IDE channel.
- 11

9

**AGP slot.** The Accelerated Graphics Port (AGP) slot supports 1.5V AGP 8X/4X mode graphics cards for 3D graphics applications. The AGP slot also supports digital visual interface (DVI) cards for digital display on LCD monitors and projectors.

| 12 | Audio CODEC. The Realtek ALC650 6-channel Audio CODEC is AC'97-compliant onboard audio solution for PC multimedia systems.                                                                      |
|----|----------------------------------------------------------------------------------------------------|
| 13 | <b>PCI slots.</b> These 32-bit PCI 2.2 expansion slots support bus master PCI cards like SCSI and LAN cards.                                                                                    |
| 14 | <b>LAN controller.</b> The Realtek 8201BL LAN PHY Fast Ethernet controller allows connection to a Local Area Network (LAN) through a network hub.                                               |
| 15 | PS/2 mouse port. This green 6-pin connector is for a PS/2 mouse.                                                                                                    |
| 16 | <b>Parallel port.</b> This 25-pin port connects a parallel printer, a scanner, or other devices.                                                                                                |
| 17 | <b>RJ-45 port.</b> Using the NVMAC <sup>®</sup> in the South bridge controller and the Realtek 8201BL LAN PHY, this port allows connection to a Local Area Network (LAN) through a network hub. |
| 18 | Line In port. This Line In (light blue) port connects a tape player or other audio sources.                                                                                                    |
| 19 | Line Out port. This Line Out (lime) port connects a headphone or a speaker.                                                                                                    |
| 20 | Microphone port. This Mic (pink) port connects a microphone.                                                                                                    |
| 21 | <b>USB 1 &amp; 2 ports.</b> These two 4-pin Universal Serial Bus 2.0/1.1 ports are available for connecting USB devices such as mouse or PDA.                                                   |
| 22 | VGA port. This 15-pin VGA port connects a VGA monitor.                                                                                                    |
| 23 | Serial port (COM1). This port connects a serial mouse or other serial devices.                                                                                                    |
| 24 | <b>USB 3 &amp; 4 ports.</b> These two 4-pin Universal Serial Bus 2.0/1.1 ports are available for connecting USB devices such as mouse or PDA.                                                   |
| 25 | <b>PS/2 keyboard port.</b> This purple 6-pin connector is for a PS/2 keyboard.                                                                                                    |

# **1.5 Motherboard layout**

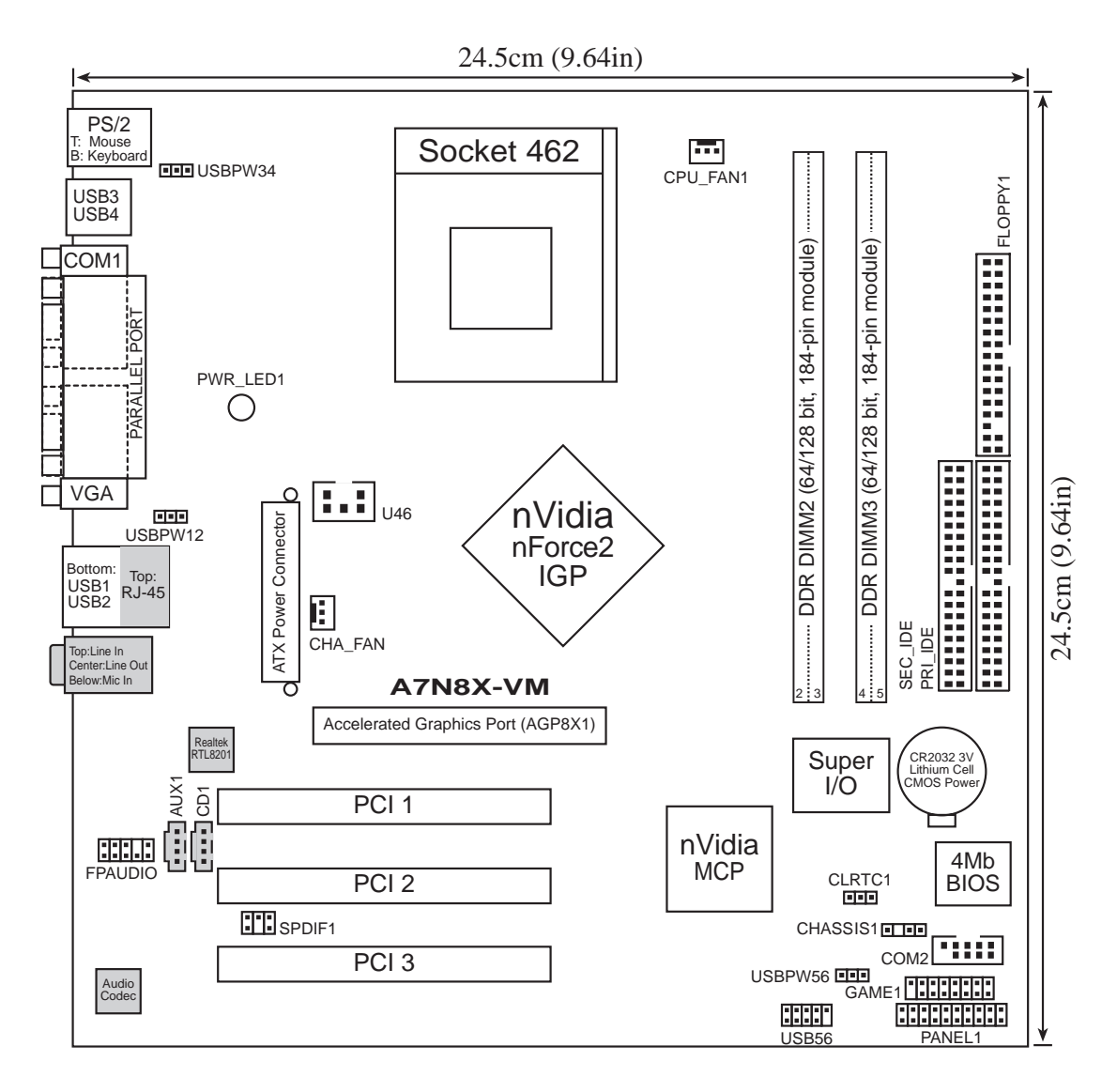

# **1.6 Motherboard installation**

The A7N8X-VM/400 uses the Micro ATX form factor.

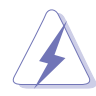

Unplug the power cord before installing the motherboard. Failure to do so may cause you physical injury and damage Motherboard components.

# 1.6.1 Placement direction

When installing the motherboard, orient the chassis correctly. The edge with the external ports goes to the rear part of the chassis. Refer to the image below. It may be more convenient to install major cables, the CPU, and modular components before fixing the motherboard inside the case frame.

# 1.6.2 Screw holes

Place eight (8) screws into the holes indicated by circles to secure the motherboard to the chassis.

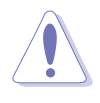

Do not overtighten the screws! Doing so may damage the motherboard.

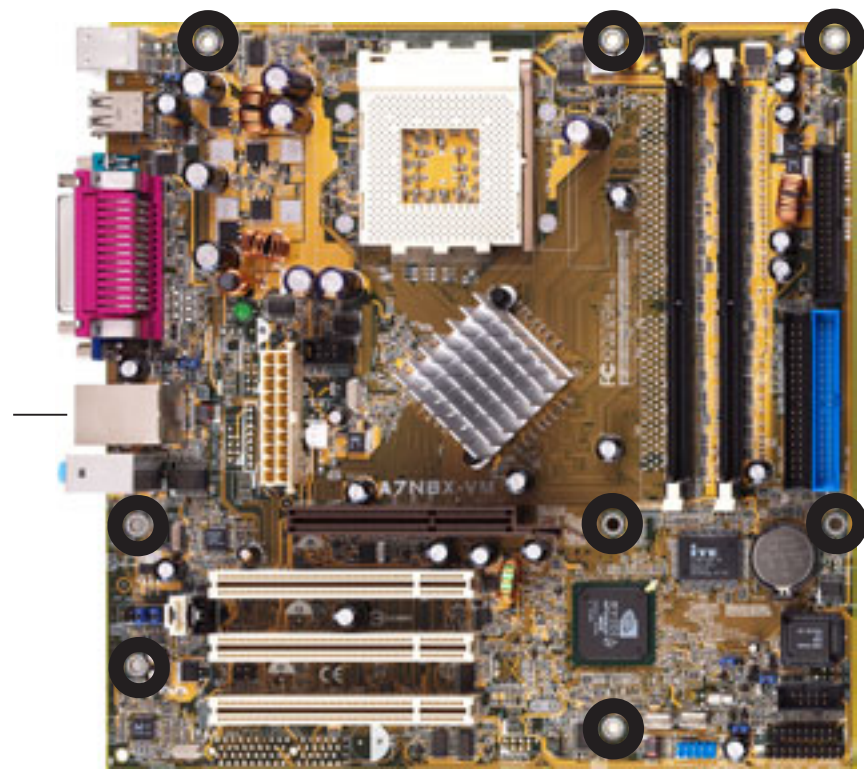

Place this side towards the rear of the chassis

# 1.7 Before you proceed

Take note of the following precautions before you install motherboard components or change any motherboard settings.

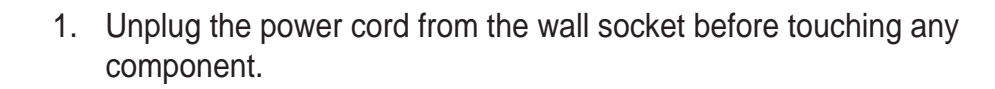

- 2. Use a grounded wrist strap or touch a safely grounded object or to a metal object, such as the power supply case, before handling components to avoid damaging them due to static electricity.
- 3. Avoid touching the ICs on components.
- 4. Whenever you uninstall any component, place it on a grounded antistatic pad or in the bag that came with the component.
- 5. Before you install or remove any component, ensure that the ATX power supply is switched off or the power cord is detached from the power supply. Failure to do so may cause severe damage to the motherboard, peripherals, and/or components.

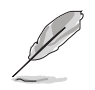

When lit, the onboard LED indicates that the system is ON, in sleep mode or in soft-off mode, not powered OFF. See the illustration below.

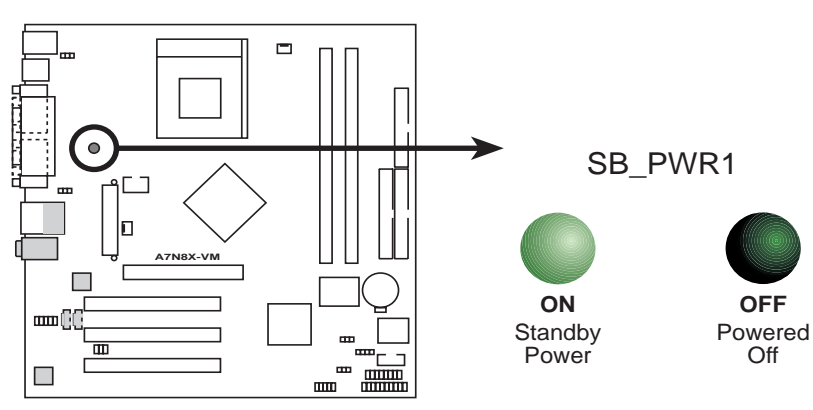

A7N8X-VM/400 Onboard LED

# **1.8 Central Processing Unit (CPU)**

The motherboard provides a Socket A (462) for CPU installation. The A7N8X-VM/400 supports Athlon<sup>™</sup> XP processors with "QuantiSpeed" data processing, large data caches, 3D enhancements and 400/333/266MHz bus speeds. AMD Athlon<sup>™</sup> XP processors offer gigahertz speeds to support all the latest computing platforms and applications.

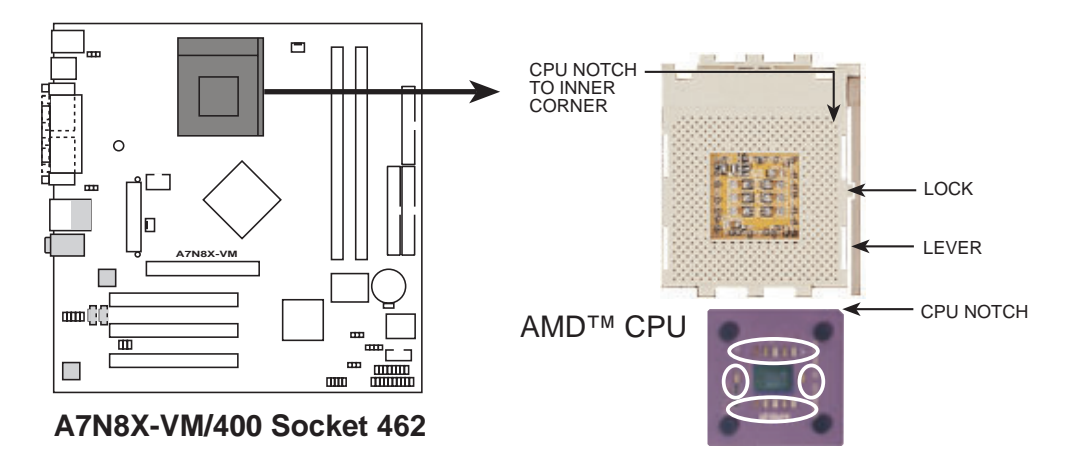

Each AMD CPU has a "marked" corner. This corner is usually indicated with a notch, and/or a golden square or triangle. Refer to this indicator while orienting the CPU. A fan and heatsink should be attached to the CPU to prevent overheating.

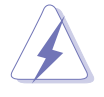

This motherboard does not support Athlon<sup>™</sup>, Duron<sup>™</sup>, and other AMD processors with less than 1GHz core speed.

# Installing the CPU

Follow these steps to install a CPU:

- Locate the Socket 462 and open it by pulling the lever gently sideways away from the socket. Then lift the lever upwards. The socket lever must be fully opened (90 to 100 degrees).
- Insert the CPU with the correct orientation. The *notched or golden corner* of the CPU must be oriented toward the inner corner of the socket base nearest to the lever hinge.

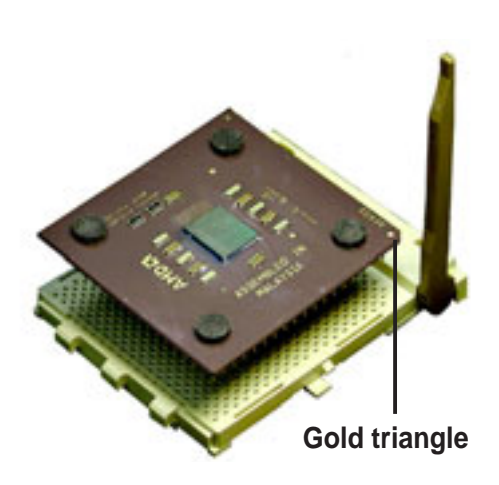

The CPU should drop easily into place. **Do not force the CPU** into the socket to avoid bending the pins. If the CPU does not fit, check its alignment and look for bent pins.

# 1.9 System memory

The motherboard has two DDR DIMM sockets that supports up to 2GB non-ECC PC2700/2100 DDR SDRAM DIMMs. Each DIMM socket is two-sided. DIMMs come in combinations of single or double-sided types ranging through 64MB, 128MB, 256MB, 512MB and 1GB. The A7N8X-VM/400 motherboard supports the dual-channel memory architecture when you install two DIMMs.

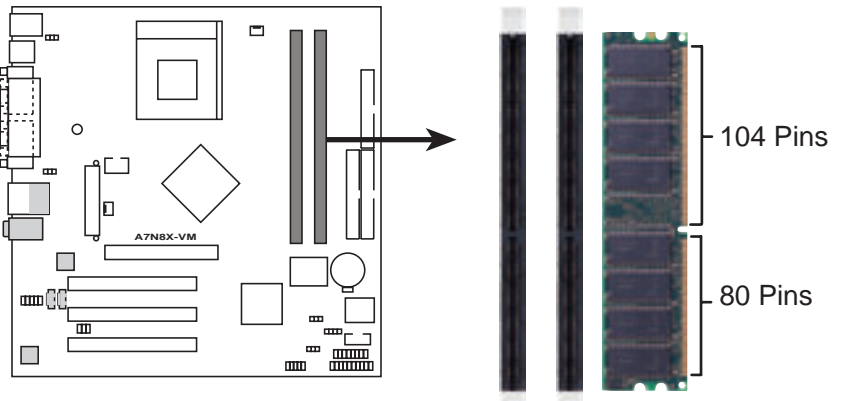

A7N8X-VM/400 184-Pin DDR DIMM Sockets

## Installing a DIMM

- 1. Unlock a DIMM socket by pressing the retaining clips outward.
- Align a DIMM on the socket. Make sure the notches on the DIMM exactly match the notches in the socket.
- 3. Firmly insert the DIMM into the socket until the retaining clips lock into place.

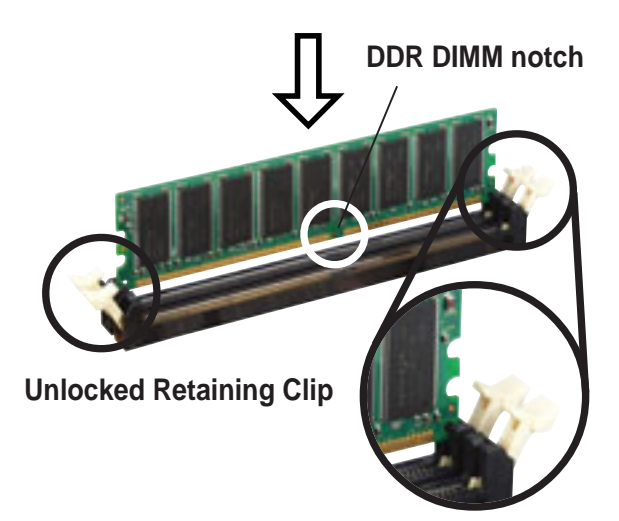

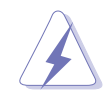

A DDR DIMM is keyed with a notch so that it fits in only one direction. DO NOT force a DIMM into a socket to avoid damaging the DIMM.

#### **Expansion slots** 1.10

The A7N8X-VM/400 motherboard has three (3) PCI and one (1) Accelerated Graphics Port (AGP). The following sub-sections describe the slots and the expansion cards that they support.

## 1.10.1 Configuring an expansion card

Some expansion cards need an IRQ to operate. Generally, an IRQ must be exclusively assigned to one function at a time. In a standard design configuration, 16 IRQs are available but most are already in use.

Normally, 6 IRQs are free for expansion cards. Sometimes IRQs are "shared" by more than one function; in this case, IRQ assignments are swapped automatically or adjusted through the BIOS firmware.

| Standard Function                 |                                                                                                    |
|-----------------------------------|----------------------------------------------------------------------------------------------------|
| System Timer                      |                                                                                                    |
| Keyboard Controller               |                                                                                                    |
| Programmable Interrupt Controller |                                                                                                    |
| USB Universal Host Controller     |                                                                                                    |
| Communications Port (COM1)        |                                                                                                    |
| Onboard Audio                     |                                                                                                    |
| Standard Floppy Disk Controller   |                                                                                                    |
| Printer Port (LPT1)               |                                                                                                    |
| System CMOS/Real Time Clock       |                                                                                                    |
| Onboard LAN                       |                                                                                                    |
| USB Universal Host Controller     |                                                                                                    |
| Onboard VGA                       |                                                                                                    |
| PS/2 Compatible Mouse Port        |                                                                                                    |
| Numeric Data Processor            |                                                                                                    |
| Ultra ATA Controller              |                                                                                                    |
| Secondary Ultra ATA Controller    |                                                                                                    |
|                                   | Standard FunctionSystem TimerKeyboard ControllerProgrammable Interrupt ControllerUSB Universal Host ControllerCommunications Port (COM1)Onboard AudioStandard Floppy Disk ControllerPrinter Port (LPT1)System CMOS/Real Time ClockOnboard LANUSB Universal Host ControllerOnboard VGAPS/2 Compatible Mouse PortNumeric Data ProcessorUltra ATA ControllerSecondary Ultra ATA Controller |

#### **Standard Interrupt Assignments**

\*These IRQs are usually available for ISA or PCI devices.

#### IRQ assignments for this motherboard

|            | Α    | В    | С    | D    |
|------------|------|------|------|------|
| PCI slot 1 | used | -    | _    | -    |
| PCI slot 2 | _    | _    | _    | used |
| PCI slot 3 | _    | -    | used | -    |
| AGP slot   | _    | used | _    | _    |

# 1.10.2 AGP slot

This motherboard has an Accelerated Graphics Port (AGP) slot that supports +1.5V AGP 8X cards. Note the notches on the card golden fingers to ensure that they fit the AGP slot on your motherboard. This AGP slot also supports Digital Video Output (DVO) interface cards (AGP-NV-DVI) for digital display on new-generation LCD monitors and projectors.

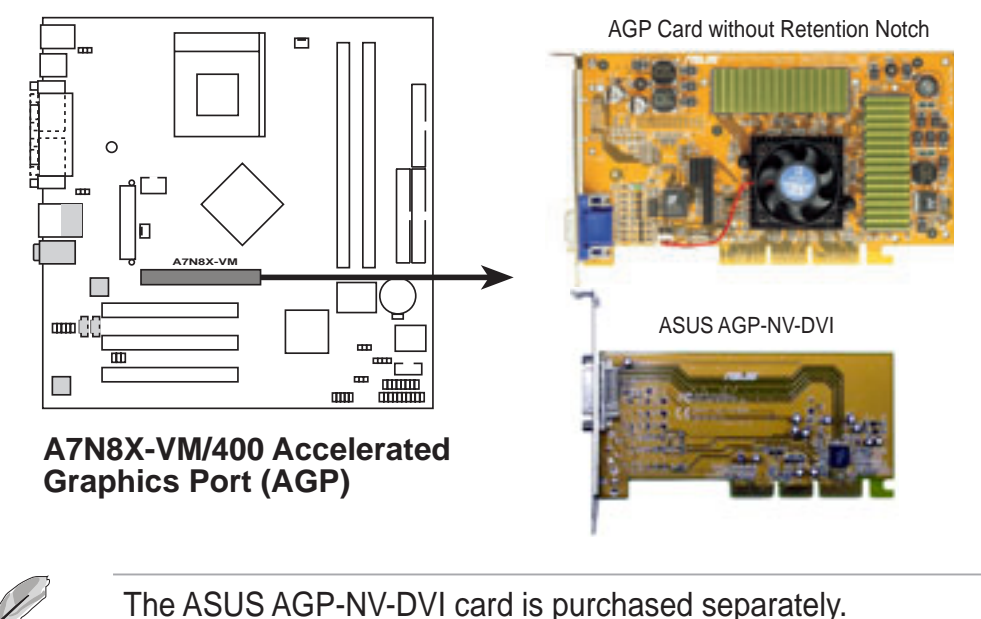

## 1.10.3 PCI slots

Three 32-bit PCI slots are available on this motherboard. The slots support PCI cards such as LAN card, SCSI card, USB card, and other cards that comply with PCI specifications. This figure shows a typical PCI card installed into a slot:

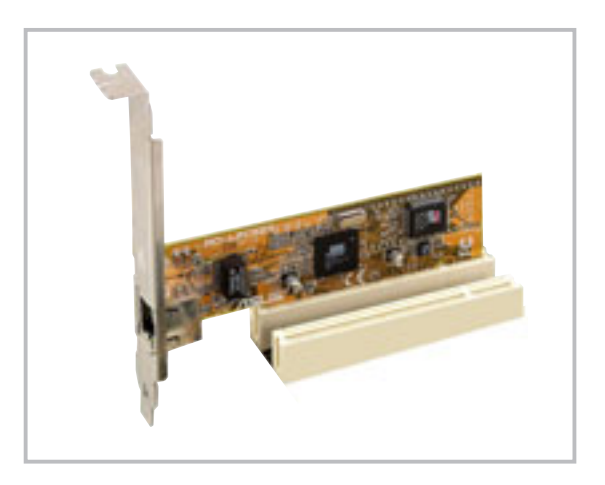

#### 1.11 **Jumpers**

This section describes and illustrates the jumpers on the motherboard.

#### 1. USB device wake-up (3-pin USBPW12, USBPW34, USBPW56)

Set these jumpers to +5V to wake up the computer from S1 sleep mode (CPU stopped, DRAM refreshed, system running in low power mode) using the connected USB devices. Set to +5VSB to wake up from S3 sleep mode (no power to CPU, DRAM in slow refresh, power supply in reduced power mode). Both jumpers are set to pins 1-2 (+5V) by default because not all computers have the appropriate power supply to support this feature.

The USBPW12 jumper is for the rear USB port. USBPW34 and USBPW56 are for the internal USB header that you can connect to front USB ports.

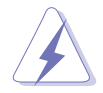

This feature requires a power supply that can provide at least 2A on the +5VSB lead when these jumpers are set to +5VSB. Otherwise, the system does not power up.

The total current consumed must NOT exceed the power supply capability (+5VSB) whether under normal condition or in sleep mode.

2 3

2 3

2 3

+5VSB

+5VSB

+5VSB

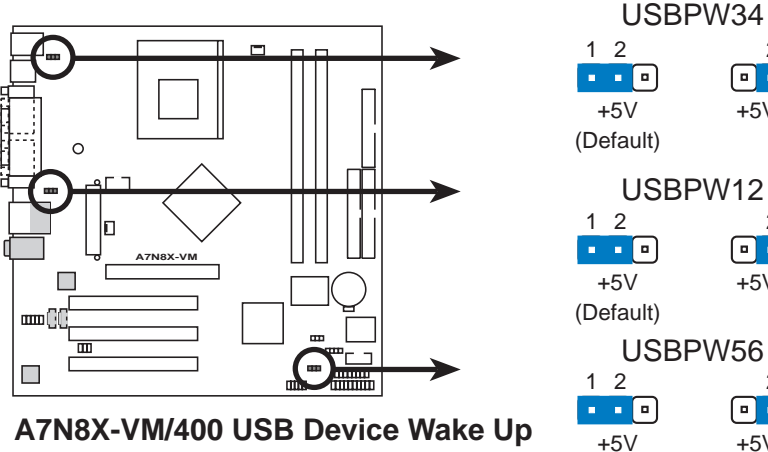

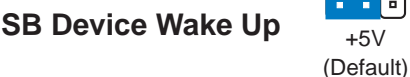

#### 2. Clear RTC RAM (CLRTC1)

This jumper clears the Real Time Clock (RTC) RAM of date, time and system setup parameters in CMOS. The RAM data in CMOS is powered by the onboard button cell battery.

To erase the RTC RAM:

- 1. Turn OFF the computer and unplug the power cord.
- 2. Remove the battery.
- 3. Move the jumper caps from [1-2] to [2-3] momentarily. Replace the jumper cap to the original position, [1-2].
- 4. Re-install the battery.
- 5. Plug the power cord and turn ON the computer.
- 6. Hold down the <Del> key during the boot process and enter BIOS setup to re-enter data.

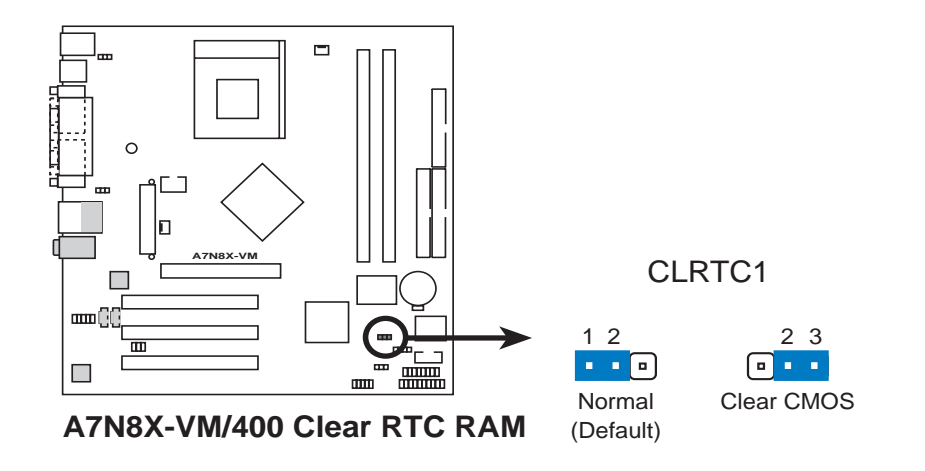

# 1.12 Connectors

This section describes and illustrates the connectors on the motherboard.

#### 1. IDE connectors (40-1 pin PRI\_IDE, SEC\_IDE)

This connector supports the provided UltraDMA133 IDE hard disk ribbon cable. Connect the cable's blue connector to the primary (recommended) or secondary IDE connector, then connect the gray connector to the UltraDMA133 slave device (hard disk drive) and the black connector to the UltraDMA133 master device.

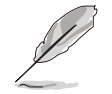

Pin 20 on each IDE connector is removed to match the covered hole on the UltraDMA cable connector. This prevents incorrect orientation when you connect the cables.

For UltraDMA133 IDE devices, usea 40-pin 80-conductor cable.

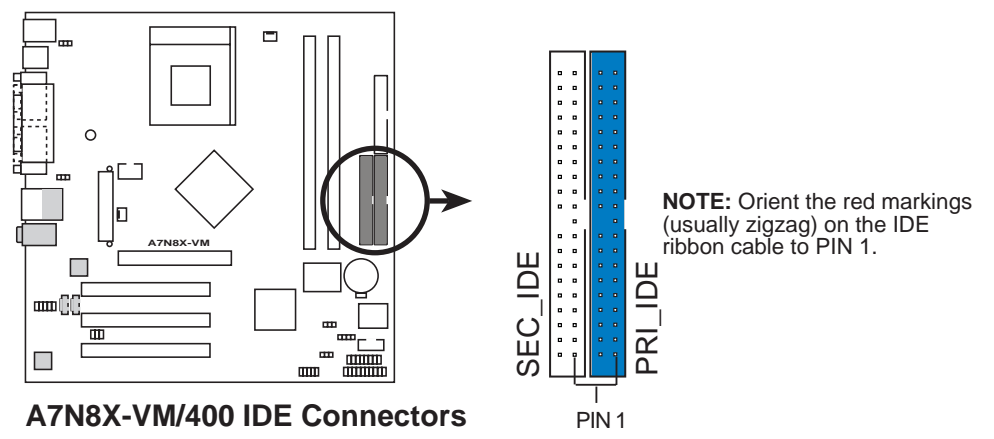

#### 2. Floppy disk drive connector (34-1 pin FLOPPY1)

This connector supports the provided floppy drive ribbon cable. After connecting one end to the motherboard, connect the other end to the floppy drive. (Pin 5 is removed to prevent incorrect insertion when using ribbon cables with pin 5 plug.)

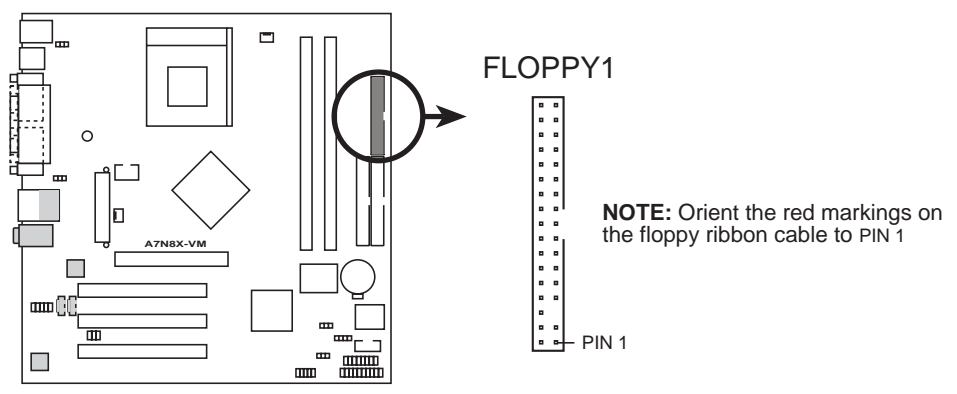

A7N8X-VM/400 Floppy Disk Drive Connector

#### 3. ATX power connectors (20-pin ATXPWR1)

These connectors connect to an ATX 12V power supply. The plugs from the power supply are designed to fit these connectors in only one orientation. Find the proper orientation and push down firmly until the connectors fit.

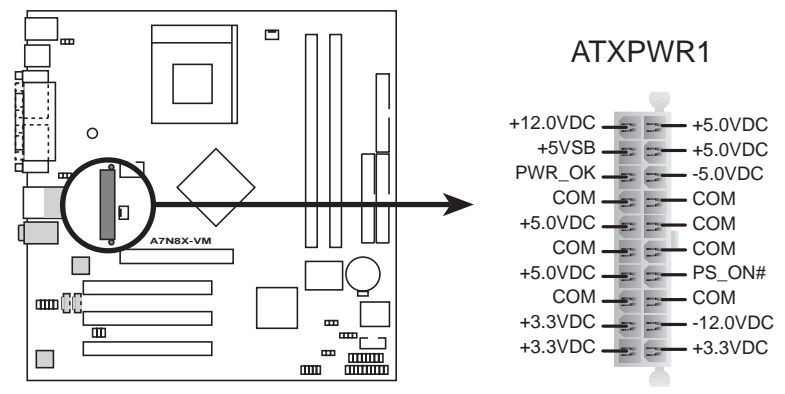

A7N8X-VM/400 ATX Power Connector

If you will need to replace the power supply in the future, make sure that your new ATX 12V power supply can provide 8A on the +12V lead and at least 1A on the +5-volt standby lead (+5VSB). The minimum recommended wattage is 230W, or 300W for a fully configured system. The system may become unstable and may experience difficulty powering up if the power supply is inadequate.

#### 4. USB header (10-1 pin USB56)

If the USB ports on the rear panel are inadequate, a USB header is available for additional two USB ports. Connect one end of the USB port module cable to this connector, then mount the USB module to an open slot in the chassis.

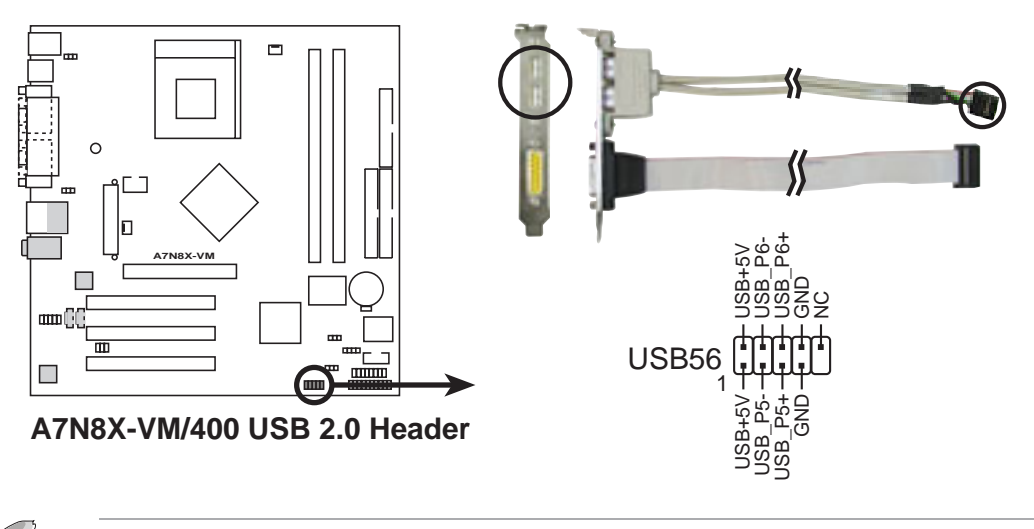

The USB/GAME module is purchased separately.

#### 5. GAME/MIDI connector (16-1 pin GAME1)

This connector supports a GAME/MIDI module. Connect one end of the GAME/MIDI cable to this connector. The GAME/MIDI port on the module connects a joystick or a game pad for playing games, and MIDI devices for playing or editing audio files.

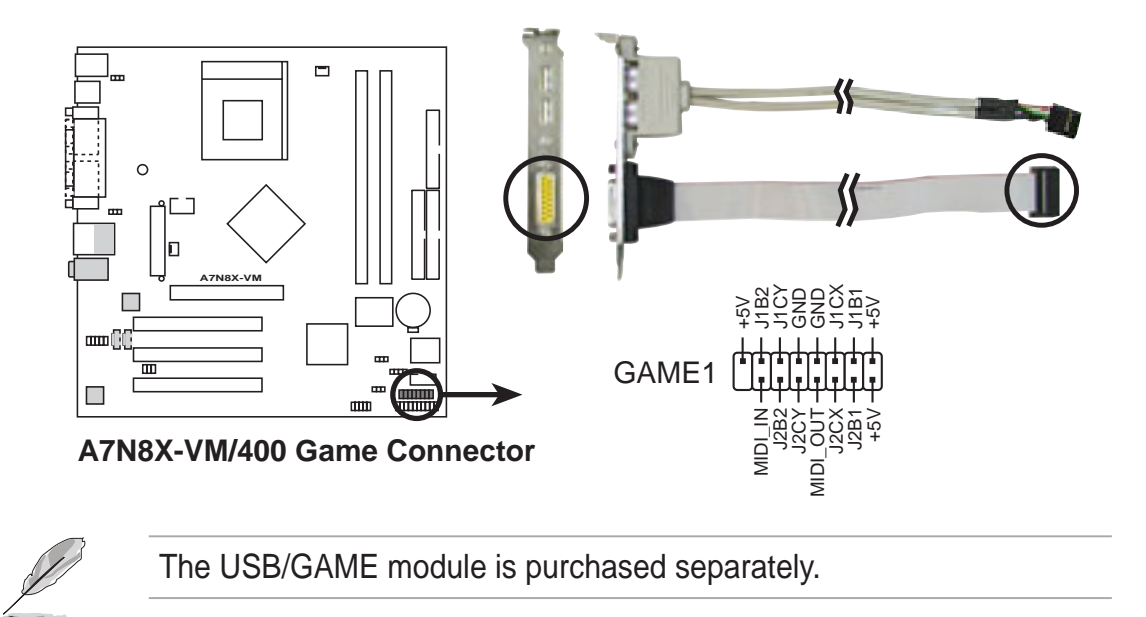

#### 6. CPU and chassis fan connectors (3-pin CPU\_FAN1, CHA\_FAN)

The fan connectors support cooling fans of 350mA~740mA (8.88W max). Connect the fan cables to the fan connectors on the motherboard, making sure that the black wire of each cable matches the ground pin of the connector.

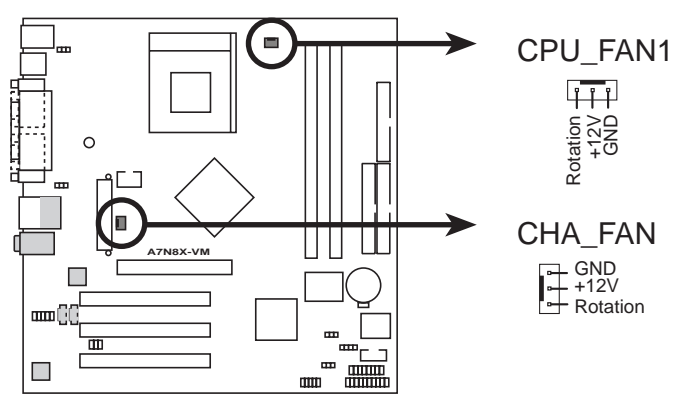

#### A7N8X-VM/400 Fan Connectors

Do not forget to connect the fan cables to the fan connectors. Lack of sufficient air flow within the system may damage the motherboard components. These are not jumpers! DO NOT place jumper caps on the fan connectors!

#### 7. Chassis intrusion connector (4-1 pin CHASSIS1)

This lead is for a chassis designed with intrusion detection feature. This requires an external detection mechanism such as a chassis intrusion sensor or microswitch. When you remove any chassis component, the sensor triggers and sends a high-level signal to this lead to record a chassis intrusion event.

By default, the pins labeled "Chassis Signal" and "Ground" are shorted with a jumper cap. If you wish to use the chassis intrusion detection feature, remove the jumper cap from the pins.

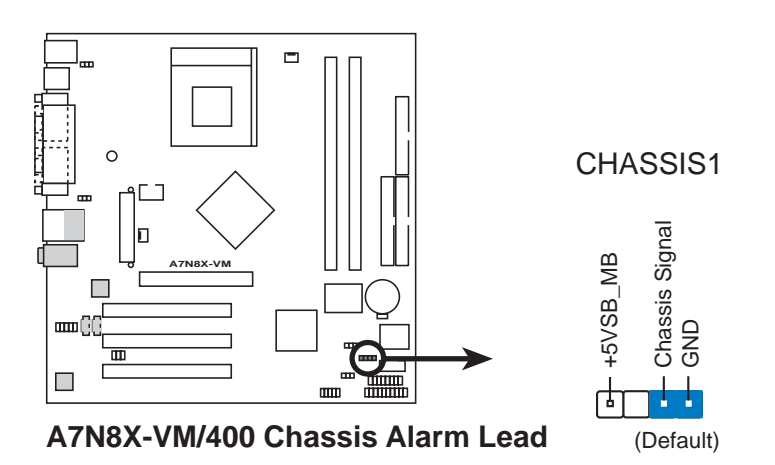

#### 8. Front panel audio connectors (10-1 pin FP\_AUDIO)

This is an interface for the front panel audio module that allows convenient connection and control of audio devices.

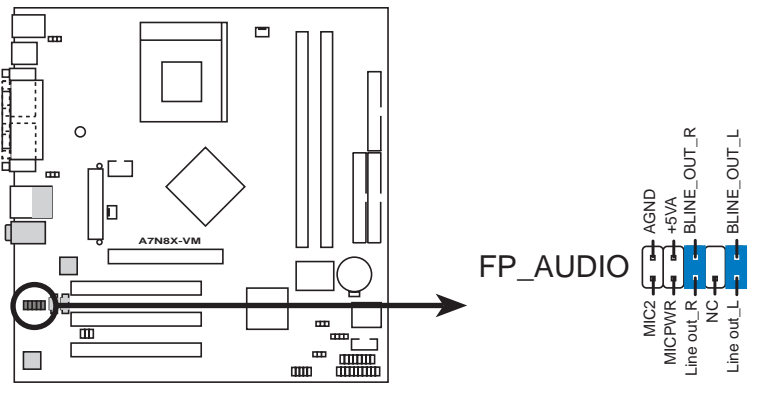

A7N8X-VM/400 Front Panel Audio Connector

#### 9. Internal audio connectors (4 pin CD1, AUX1)

These connectors allow you to receive stereo audio input from sound sources such as a CD-ROM, TV tuner or MPEG card.

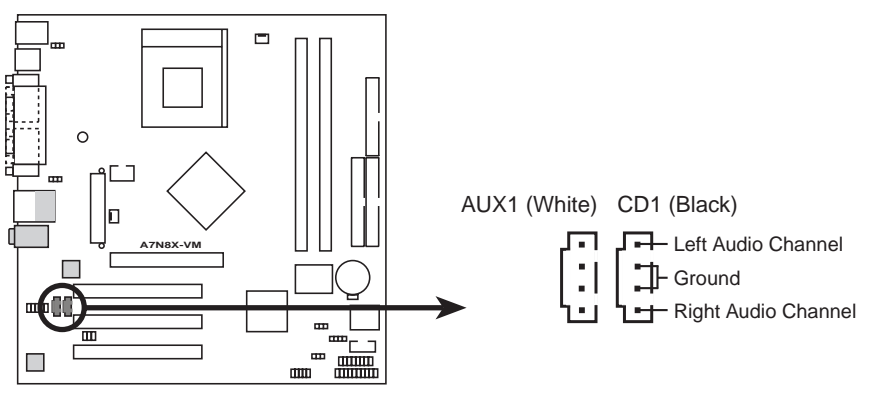

A7N8X-VM/400 Internal Audio Connectors

#### 10. TV out connector (6-1 pin U46)

This 6-1 pin connector connects to the front panel daughter card with the audio TV-out port. This connector allows dual display (TV+VGA or TV+DVI) with the ASUS AV/S and AGP-NV-DVI cards.

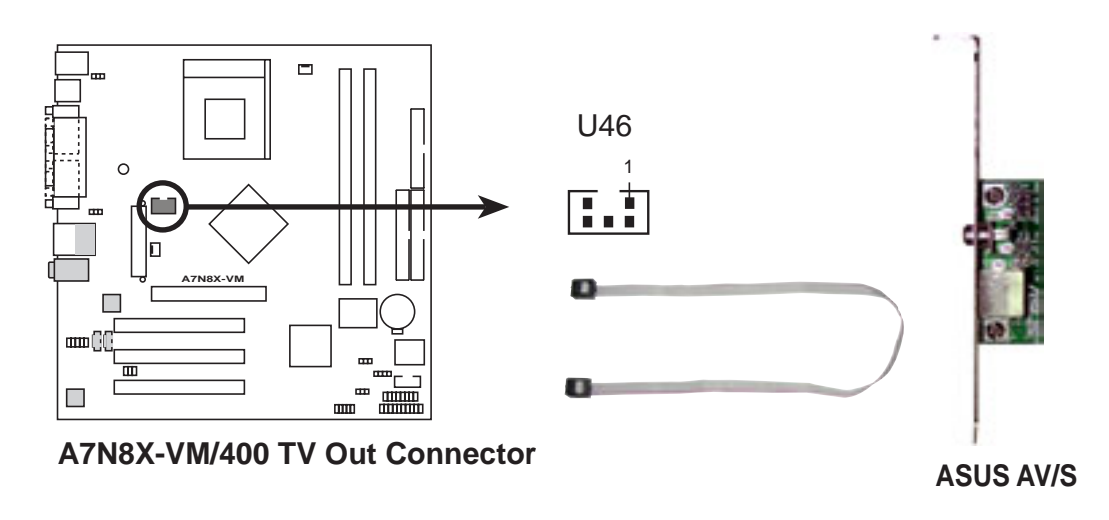

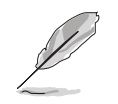

The ASUS AV/S module is purchased separately.

#### 11. Digital audio connector (6-1 pin SPDIF1)

This connector is for optional S/PDIF audio module that allows digital instead of analog sound input and output.

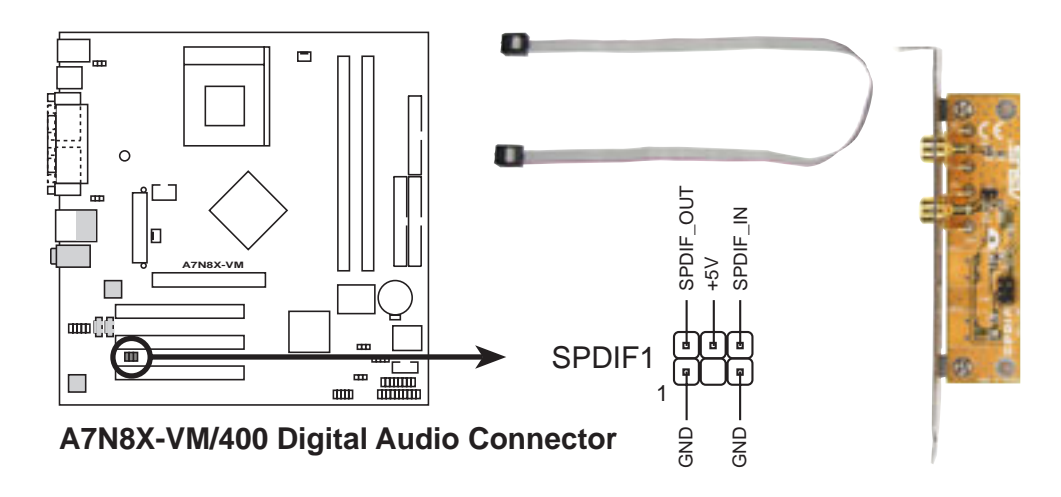

When you input sound for S/PDIF IN, the LINE\_OUT will output the sound. Mute LINE\_OUT to impede sound output from S/PDIF IN. The S/PDIF module is purchased separately.

#### 12. Serial connector (10-1 pin COM2)

This connector accommodates a second serial port using an optional serial port bracket. Connect the bracket cable to this connector then install the bracket into a slot opening at the back of the system chassis.

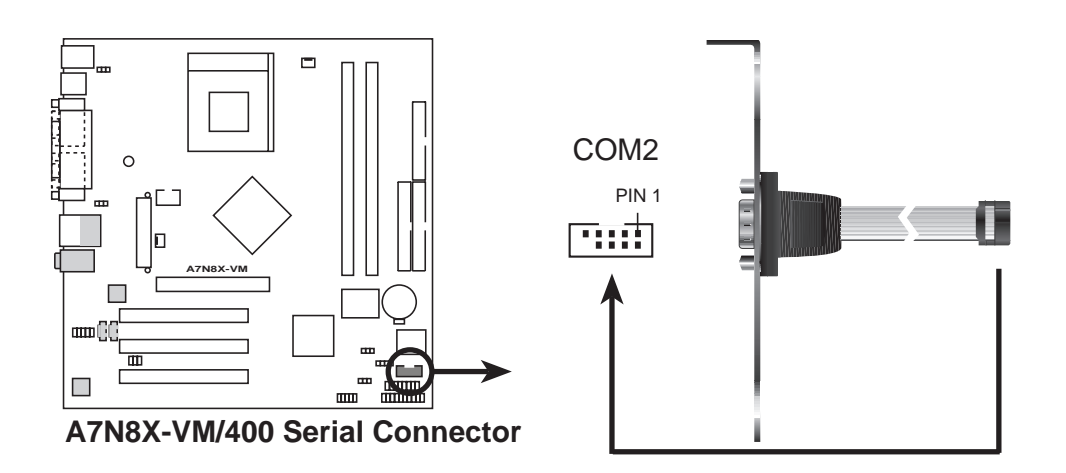

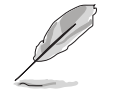

The serial port bracket is purchased separately.

#### 13. System panel connector (20-pin PANEL1)

This connector accommodates several system front panel functions.

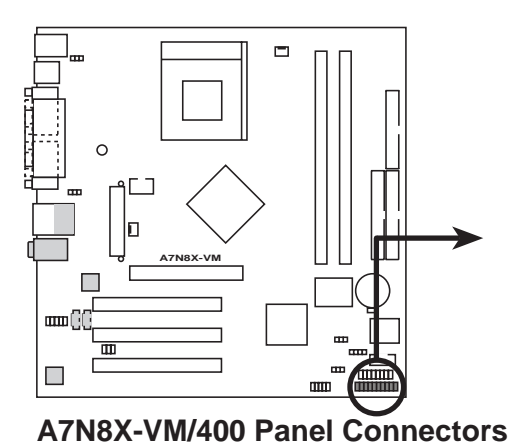

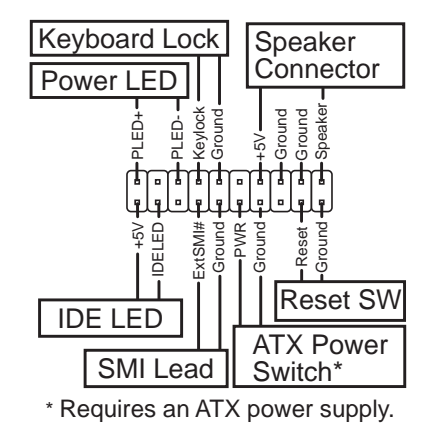

#### • System Power LED Lead (3-1 pin PLED)

This 3-1 pin connector connects to the system power LED. The LED lights up when you turn on the system power.

#### • Keyboard Lock Lead (2-1 pin KEYLOCK)

This 2-1 pin connector connects to the case-mounted switch to allow the use of the keyboard lock feature.

#### • System Warning Speaker Lead (4-pin SPEAKER)

This 4-pin connector connects to the case-mounted speaker and allows you to hear system beeps and warnings.

#### • System Management Interrupt Lead (2-pin SMI)

This 2-pin connector permits switching to suspend mode, or "Green" mode, in which system activity is instantly decreased to save power and to expand the life of certain system components.

#### • Reset Switch (2-pin RESET)

This 2-pin connector connects to the case-mounted reset switch for rebooting the system without turning off the power switch.

#### • ATX Power Switch / Soft-Off Switch Lead (2-pin PWR)

This connector connects a switch that controls the system power. Pressing the power switch turns the system between ON and SLEEP, or ON and SOFT OFF, depending on the BIOS or OS settings. Pressing the power switch while in the ON mode for more than 4 seconds turns the system OFF.

#### Hard Disk Activity Lead (2-pin IDE LED)

This connector supplies power to the hard disk activity LED. The read or write activities of any device connected to the primary or secondary IDE connector cause this LED to light up.

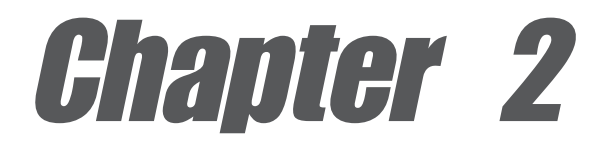

This chapter tells how to change system settings through the BIOS Setup Menus. Detailed descriptions of the BIOS parameters are also provided.

# **BIOS** information

# 2.1 Managing and updating your BIOS

The following utilities allow you to manage and update the motherboard Basic Input/Output System (BIOS) setup.

- 1. AFUDOS (Updates the BIOS in DOS mode using a bootable floppy disk.)
- 2. ASUS EZ Flash (Updates the BIOS using a floppy disk during POST.)
- 3. ASUS Update (Updates the BIOS in Windows® environment. See Chapter 3 for details.)

Refer to the corresponding section for each utility.

#### Important notes

It is recommended that you save a copy of the **original motherboard BIOS file** to a **bootable floppy disk** in case you need to restore the BIOS in the future. Copy the original motherboard BIOS using the AFUDOS or the ASUS Update utilities.

A **working BIOS file** for this motherboard is in the support CD. Use this file only when you do not have a copy of the original motherboard BIOS file in a floppy disk.

Visit the ASUS website and download the latest BIOS file for this motherboard using the ASUS Update utility.

## 2.1.1 Creating a bootable floppy disk

1. Do either one of the following to create a bootable floppy disk.

#### **DOS** environment

Insert a 1.44 MB floppy disk into the drive. At the DOS prompt, type:

format A:/S then press <Enter>.

#### Windows® 98SE/ME environment

- a. From your Windows desktop, click on **Start**, point to **Settings**, then click on **Control Panel**.
- b. Double-click on **Add/Remove Programs** icon from the Control Panel window.
- c. Click on the Startup Disk tab, then on Create Disk... button.
- d. Insert a 1.44 MB floppy disk when prompted. Follow the succeeding screen instructions to complete the process.
- 2. Copy the original (or the latest) motherboard BIOS to the bootable floppy disk.

## 2.1.2 Using AFUDOS to copy the current BIOS

The AFUDOS.EXE utility can also be used to copy the current system BIOS settings to a floppy or hard disk. The copy can be used as a backup in case the system BIOS fails or gets corrupted.

1. At the DOS prompt, type the command line:

#### afudos /o<filename>

where "filename" can be any user provided filename of not more than eight (8) alpha-numeric characters for the main filename and three (3) alpha-numeric characters for the extension name.

Press the Enter key.

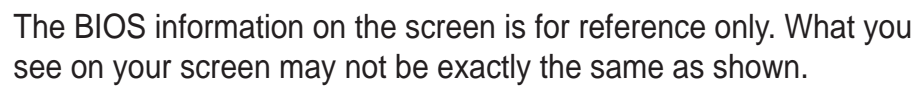

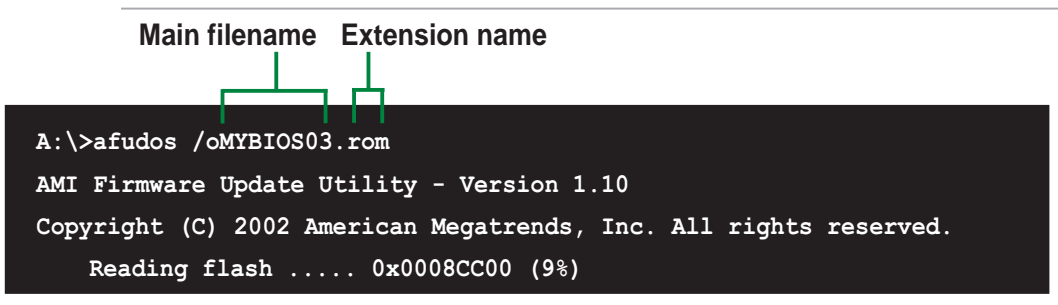

2. The utility will copy the current system BIOS by default to the floppy disk. Make sure that the floppy disk is not write-protected and have enough space (at least 600KB) to store the file.

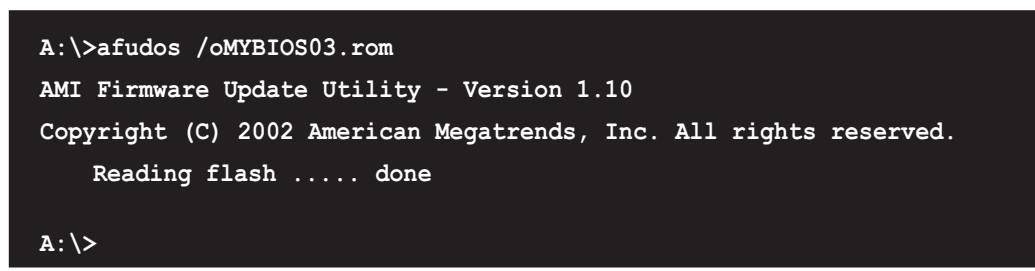

When the BIOS copy process is complete, the utility returns to the DOS prompt.

# 2.1.3 Using AFUDOS to update the BIOS

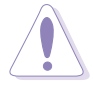

Update the BIOS only if you are sure that the new BIOS revision will solve your problems. Careless updating may result to more problems with the motherboard!

1. Download an updated ASUS BIOS file from the Internet (www.asus.com), then save the file to the bootable floppy disk you created earlier.

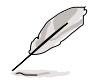

Write down the BIOS file name to a piece of paper. You need to type the **exact BIOS file name** at the prompt.

- 2. Copy the AFUDOS.EXE utility from the support CD to the bootable floppy disk that contains the BIOS file.
- 3. Boot the system from the floppy disk.
- 3. At the DOS prompt, type afudos /i<filename.rom> and then press <Enter>.
- 4. The utility starts to program the new BIOS information into the Flash ROM. Several tasks are performed and when the programming is done, the message *"Done"* appears at the end of each task.

```
A:\AFUDOS>afudos /ia7nvm400.rom
AMI Firmware Update Utility - Version 1.10
Copyright (C)2002 American Megatrends, Inc. All rights reserved.
Reading file.....done
Erasing flash.....done
Writing flash.....0x0008CC00 (9%)
```

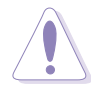

DO NOT shutdown or reset the system while updating the BIOS! Doing so may cause system boot failure!

5. After all tasks are performed, AFUDOS utility automatically exits to DOS.

```
A:\AFUDOS>afudos /ia7nvm400.rom
AMI Firmware Update Utility - Version 1.10
Copyright (C)2002 American Megatrends, Inc. All rights reserved.
Reading file.....done
Erasing flash.....done
Writing flash.....done
Verifying flash....done
A:\
```

6. Reboot the system from the hard disk.

## 2.1.4 Using ASUS EZ Flash to update the BIOS

The ASUS EZ Flash feature allows you to easily update the BIOS without having to go through the long process of booting from a diskette and using a DOS-based utility. The EZ Flash is built-in the BIOS firmware so it is accessible by simply pressing <Alt> + <F2> during the Power-On Self Tests (POST).

#### To update the BIOS using ASUS EZ Flash:

- 1. Visit the ASUS website (www.asus.com) to download the latest BIOS file for your motherboard. Save the BIOS file to a floppy disk.
- 2. Reboot the system.
- 3. To launch EZ Flash, press <Alt> + <F2> during POST to display the following.

User recovery requested. Starting BIOS recovery... Checking for floppy...

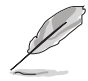

- If there is no floppy disk found in the drive, the error message "Floppy not found!" appears.
- If the correct BIOS file is not found in the floppy disk, the error message "A7NVM400.ROM not found!" is displayed. Make sure to rename the downloaded BIOS file as "A7NVM400.ROM".
- 4. Insert the floppy disk that contains the BIOS file. If all the necessary files are found in the floppy disk, EZ Flash performs the BIOS update process and automatically reboots the system when done.

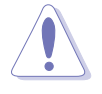

DO NOT shutdown or reset the system while updating the BIOS! Doing so may cause system boot failure!

```
User recovery requested. Starting BIOS recovery...
Checking for floppy...
Floppy found!
Reading file "a7nvm400.rom". Completed.
Start flashing...
Flashed successfully. Rebooting.
```

# 2.1.5 ASUS Update

The ASUS Update is a utility that allows you to update the motherboard BIOS in Windows<sup>®</sup> environment. This utility is available in the support CD that comes with the motherboard package. ASUS Update requires an Internet connection either through a network or an Internet Service Provider (ISP).

To install ASUS Update:

- 1. Insert the support CD into the CD-ROM drive. The **Drivers** menu appears.
- 2. Click the **Utilities** tab, then click **Install ASUS Update VX.XX.XX**. See page 3-3 for the **Utilities** menu screen.
- 3. The ASUS Update utility is copied into your system.

To update the BIOS using the ASUS Update:

- 1. Launch the utility from the Windows desktop by clicking **Start > Programs > ASUS > ASUSUpdate > ASUSUpdate**. The ASUS Update initial screen appears.
- 2. Select your desired update method, then click **Next**.

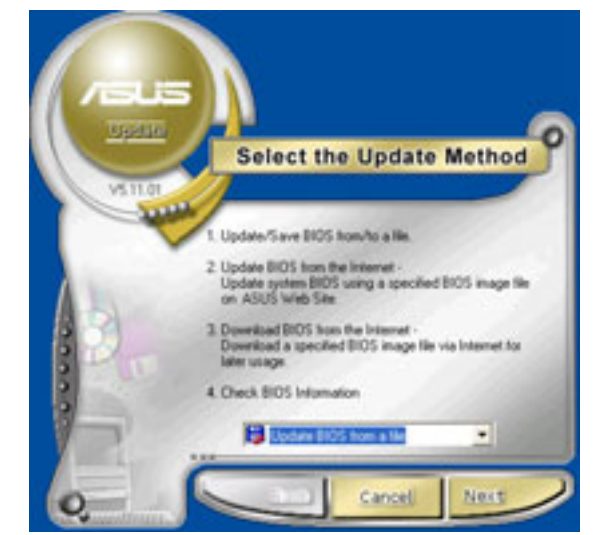

 If you selected updating/ downloading from the Internet, select the ASUS FTP site nearest you to avoid network traffic, or choose Auto Select. Click Next.

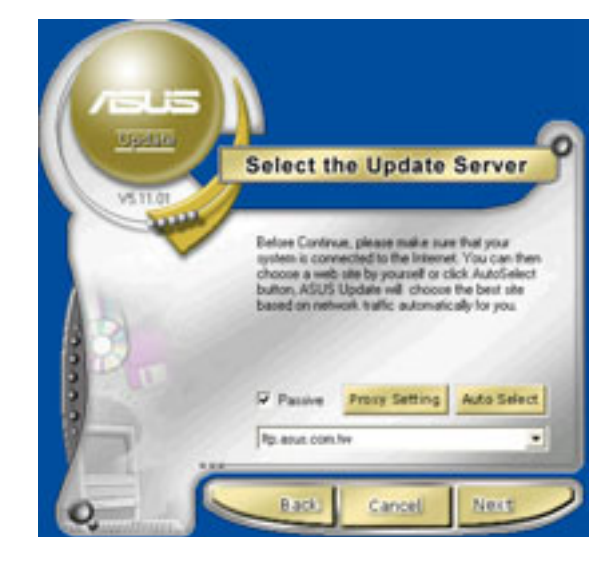

- From the FTP site, select the BIOS version that you wish to download. Click Next.
- 5. Follow the instructions on the succeeding screens to complete the update process.

If you selected the option to update the BIOS from a file, a window pops up prompting you to locate the file. Select the file, click **Save**, then follow the screen instructions to complete the update process.

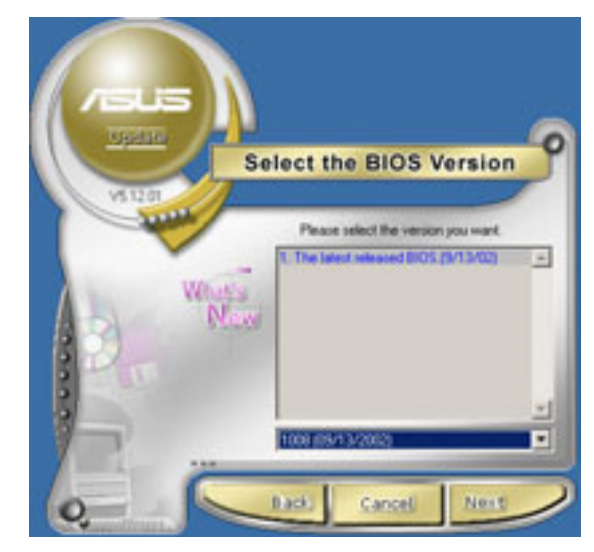

| Look in:                                                   | Deskto                           | p'             | • | + 81 | e    |
|------------------------------------------------------------|----------------------------------|----------------|---|------|------|
| My Docum<br>My Compo<br>My Native<br>My Native<br>My SnapD | vents<br>Joer<br>vik Places<br>K | A My Computer  |   |      |      |
| 1001_res                                                   |                                  |                |   |      |      |
| File name                                                  | 12115                            | li coși linten |   | - 0  | Open |

# 2.2 BIOS Setup program

Use the BIOS Setup program when you are installing a motherboard, reconfiguring your system, or prompted to "Run Setup". This section explains how to configure your system using this utility.

Even if you are not prompted to use the Setup program, you may want to change the configuration of your computer in the future. For example, you may want to enable the security password feature or make changes to the power management settings. This requires you to reconfigure your system using the BIOS Setup program so that the computer can recognize these changes and record them in the CMOS RAM of the Flash ROM.

The Flash ROM on the motherboard stores the Setup utility. When you start up the computer, the system provides you with the opportunity to run this program. Press <Delete> during the Power-On Self Test (POST) to enter the Setup utility, otherwise, POST continues with its test routines.

The Setup program is designed to make it as easy to use as possible. It is a menudriven program, which means you can scroll through the various sub-menus and make your selections among the predetermined choices.

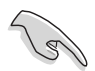

Because the BIOS software is constantly being updated, the following BIOS setup screens and descriptions are for reference purposes only, and may not exactly match what you see on your screen.

## 2.2.1 BIOS menu bar

The top of the screen has a menu bar with the following selections:

**MAIN** Use this menu to make changes to the basic system configuration.

**ADVANCED** Use this menu to enable and make changes to the advanced features.

- **POWER** Use this menu to configure and enable Power Management features.
- **BOOT** Use this menu to configure the default system device used to locate and load the Operating System.
- **EXIT** Use this menu to exit the current menu or to exit the Setup program.

To access the menu bar items, press the right or left arrow key on the keyboard until the desired item is highlighted.

# 2.2.2 Legend bar

At the bottom of the Setup screen is a legend bar. The keys in the legend bar allow you to navigate through the various setup menus. The following table lists the keys found in the legend bar with their corresponding functions.

| Navigation Key(s)                  | Function Description                                               |
|------------------------------------|--------------------------------------------------------------------|
| <f1> or <alt +="" h=""></alt></f1> | Displays the General Help screen from anywhere in the BIOS Setup   |
| <esc></esc>                        | Jumps to the Exit menu or returns to the main menu from a sub-menu |
| Left or Right arrow                | Selects the menu item to the left or right                         |
| Up or Down arrow                   | Moves the highlight up or down between fields                      |
| - (minus key)                      | Scrolls backward through the values for the highlighted field      |
| + (plus key) or spacebar           | Scrolls forward through the values for the highlighted field       |
| <enter></enter>                    | Brings up a selection menu for the highlighted field               |
| <home> or <pgup></pgup></home>     | Moves the cursor to the first field                                |
| <end> or <pgdn></pgdn></end>       | Moves the cursor to the last field                                 |
| <f5></f5>                          | Resets the current screen to its Setup Defaults                    |
| <f10></f10>                        | Saves changes and exits Setup                                      |

#### General help

In addition to the Item Specific Help window, the BIOS setup program also provides a General Help screen. You may launch this screen from any menu by simply pressing <F1> or the <Alt> + <H> combination. The General Help screen lists the legend keys and their corresponding functions.

#### Saving changes and exiting the Setup program

See "2.7 Exit Menu" for detailed information on saving changes and exiting the setup program.

When a scroll bar appears to the right of a help window, it indicates that there is more information to be displayed that will not fit in the window. Use <PgUp> and <PgDn> or the up and down arrow keys to scroll through the entire help document. Press <Home> to display the first page, press <End> to go to the last page. To exit the help window, press <Enter> or <Esc>.

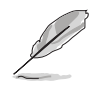

The BIOS information on the screen is for reference only. What you see on your screen may not be exactly the same as shown.

#### Sub-menu

Note that a right pointer symbol (as shown on the left) appears to the left of certain fields. This pointer indicates that you can display a sub-menu from this field. A sub-menu contains additional options for a field parameter. To display a sub-menu, move the highlight to the field and press <Enter>. The sub-menu appears. Use the legend keys to enter values and move from field to field within a sub-menu as you would within a menu. Use the <Esc> key to return to the main menu. Take some time to familiarize yourself with the legend keys and their corresponding functions. Practice navigating through the various menus and

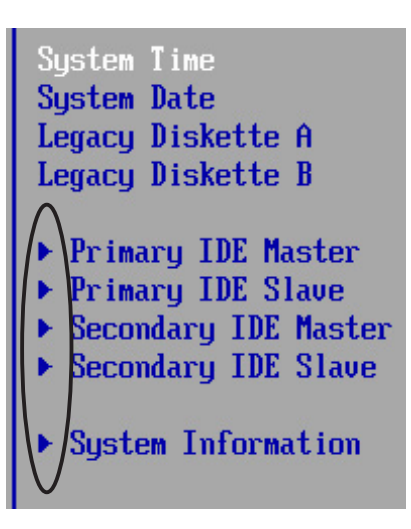

sub-menus. If you accidentally make unwanted changes to any of the fields, use the set default hot key <F5> to load the Setup default values. While moving around through the Setup program, note that explanations appear in the Item Specific Help window located to the right of each menu. This window displays the help text for the currently highlighted field.

# 2.3 Main menu

When you enter the Setup program, the following screen appears.

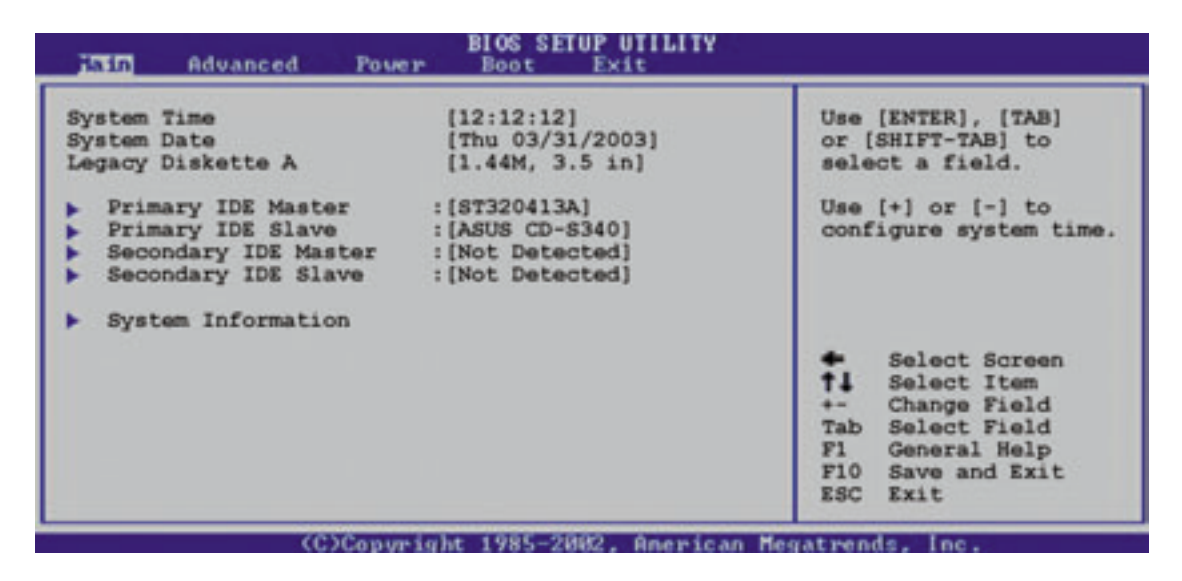

## System Time [XX:XX:XX]

Sets the system to the time that you specify (usually the current time). The format is hour, minute, second. Valid values for hour, minute and second are Hour: (00 to 23), Minute: (00 to 59), Second: (00 to 59). Use the <Tab> or <Shift> + <Tab> keys to move between the hour, minute, and second fields.

## System Date [XX/XX/XXXX]

Sets the system to the date that you specify (usually the current date). The format is month, day, year. Valid values for month, day, and year are Month: (1 to 12), Day: (1 to 31), Year: (up to 2099). Use the <Tab> or <Shift> + <Tab> keys to move between the month, day, and year fields.

#### Legacy Diskette A [1.44M, 3.5 in.]

Sets the type of floppy drive installed. Configuration options: [Disabled] [360K, 5.25 in.] [1.2M , 5.25 in.] [720K , 3.5 in.] [1.44M, 3.5 in.] [2.88M, 3.5 in.]

# 2.3.1 Primary and Secondary IDE Master/Slave

| Hain                                                                                                    | SIOS SETUP UTILITY                                                     |                                                                                                    |
|----------------------------------------------------------------------------------------------------|------------------------------------------------------------------------|----------------------------------------------------------------------------------------------------|
| Primary IDE Master                                                                                                    |                                                                        | Select the type                                                                                                    |
| Device : Hard Disk<br>Vendor : ST320413A<br>Size : 20.0GB<br>LBA Mode : Supported<br>Block Mode : 16 Sectors<br>PIO Mode : 4<br>Ultra DMA : Ultra DMA-5<br>SMART Monitoring: Supported |                                                                        | of device connected<br>to the system.                                                                                                    |
| Type<br>LBA/Large Mode<br>Block (Multi-sector Transfer)<br>PIO Mode<br>DMA Mode<br>Smart Monitoring<br>32Bit Data Transfer                                                             | [Auto]<br>[Auto]<br>[Auto]<br>[Auto]<br>[Auto]<br>[Auto]<br>[Disabled] | <ul> <li>Select Screen</li> <li>Select Item</li> <li>Change Option</li> <li>General Help</li> <li>Save and Exit</li> <li>ESC Exit</li> </ul> |

C)Copyright 1985-2002, American Megatrends, Inc.

## Type [Auto]

Select [Auto] to automatically detect an IDE hard disk drive. If automatic detection is successful, Setup automatically fills in the correct values for the remaining fields on this sub-menu. Configuration options: [Not Installed] [Auto] [CDROM] [ARMD]

Refer to the hard disk drive documentation before attempting to configure a HDD.

## LBA/Large Mode [Auto]

This field configures the LBA mode. Select [Auto] to enable LBA mode if the device supports it and the device is not already formatted with LBA Mode disabled. [Disabled] disables the LBA mode.

## Block (Multi-Sector Transfer) [Auto]

This field configures the Multi-Sector Transfer Block. Select [Auto] to enable the data to transfer from and to the device occurs multiple sectors at a time if the device supports it. When [Disabled], the data transfer from and to the device occurs one sector at a time.

S

## PIO Mode [Auto]

This option lets you set a PIO (Programmed Input/Output) mode for the IDE device. Modes 0 through 4 provide successive increase in performance. Configuration options: [0] [1] [2] [3] [4]

### Ultra DMA Mode [Auto]

This field enables you to select the DMA mode. Configuration options: [Auto] [SWDMA0] [SWDMA1] [SWDMA2] [MWDMA0] [MWDMA1] [MWDMA2] [UDMA0] [UDMA1] [UDMA2] [UDMA3] [UDMA4]

### SMART Monitoring [Auto]

This field allows you to enable or disable the S.M.A.R.T. (Self-Monitoring, Analysis and Reporting Technology) system that utilizes internal hard disk drive monitoring technology. This parameter is normally disabled because the resources used in the SMART monitoring feature may decrease system performance. Configuration options: [Disabled] [Enabled] [Auto]

### 32-bit DataTransfer Mode [Disabled]

This field enables you enable or disable 32-bit data transfer mode. Configuration option: [Disabled] [Enabled]

# 2.3.2 System Information

This option displays detailed information about the BIOS, processor and system memory. The values for these fields are automatically detected. Refer to the screen capture below for details.

| BIOS SETUP UTILITY                                                    |                                                                              |                                                                                                    |
|-----------------------------------------------------------------------|------------------------------------------------------------------------------|----------------------------------------------------------------------------------------------------|
| AMI BIOS<br>Version<br>Build Date<br>ID<br>Processor<br>Type<br>Speed | : 08.00.09<br>: 05/07/03<br>: A7N8X0000<br>: AMD Athlon(tm) XP<br>: 1000 Mhz |                                                                                                    |
| Count<br>System Mem                                                   | : 1<br>ory<br>: 256m                                                         |                                                                                                    |
|                                                                       |                                                                              | <ul> <li>Select Screen</li> <li>\$\$ Select Item</li> <li>- Change Option</li> <li>F1 General Help</li> <li>F10 Save and Exit</li> <li>ESC Exit</li> </ul> |

# 2.4 Advanced menu

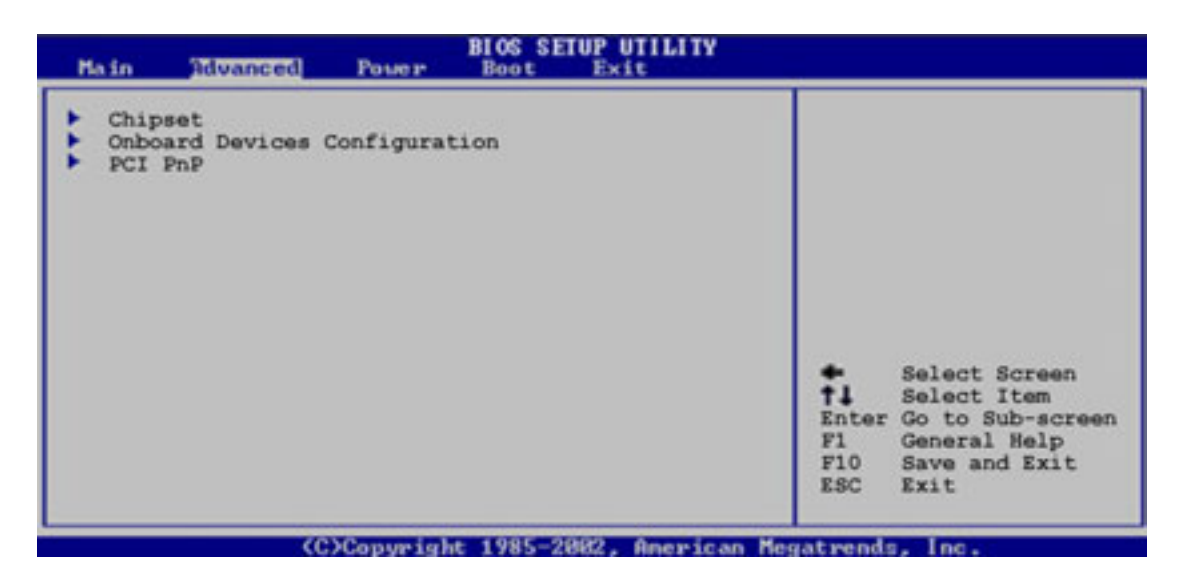

## 2.4.1 Chipset

| Advanced                                                                                                    | BIOS SETUP UTILITY                                            |                                                                                                    |
|----------------------------------------------------------------------------------------------------|---------------------------------------------------------------|----------------------------------------------------------------------------------------------------|
| nVidia nForce2 Chipset Cont<br>Video Frame Buffer Size<br>Graphics Aperture Size<br>MDA Access Control<br>Primary Video<br>Onboard TV-out Format | figuration<br>[ 32 MB]<br>[ 64 MB]<br>[AGP]<br>[PCI]<br>[PAL] | Set the size of Video<br>Frame Buffer.<br>Note: These settings<br>are valid only for the<br>onboard VGA controller.                                 |
|                                                                                                    |                                                               | <ul> <li>Select Screen</li> <li>Select Item</li> <li>Change Option</li> <li>F1 General Help</li> <li>F10 Save and Exit</li> <li>ESC Exit</li> </ul> |

#### Video Frame Buffer Size [ 32MB]

This field sets the size of the video frame buffer. The settings on this field is valid only for motherboard models with onboard VGA controller. Configuration options: [Auto] [8MB] [16MB] [32MB] [64MB] [128MB]

#### Graphics Aperture Size [64MB]

This feature allows you to select the size of mapped memory for AGP graphic data. Configuration options: [32MB] [64MB] [128MB] [256MB] [512MB] [Disabled]

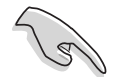

The [512MB] option is available only when you use an AGP 8X graphics card.

## MDA Access Control [AGP]

This field selects the MDA Access cycles direction. Configuration options: [AGP] [PCI]

### Primary Video [PCI]

This will switch the PCI Bus scanning order while searching for a video card. This allows the user to select the type of Primary VGA in case of multiple video controllers. Configuration options: [PCI] [AGP/Onboard]

## **Onboard TV-out format [PAL]**

This field allows you to set the onboard TV-out standard. Configuration options: [PAL] [NTSC]

# 2.4.2 Onboard Devices Configuration

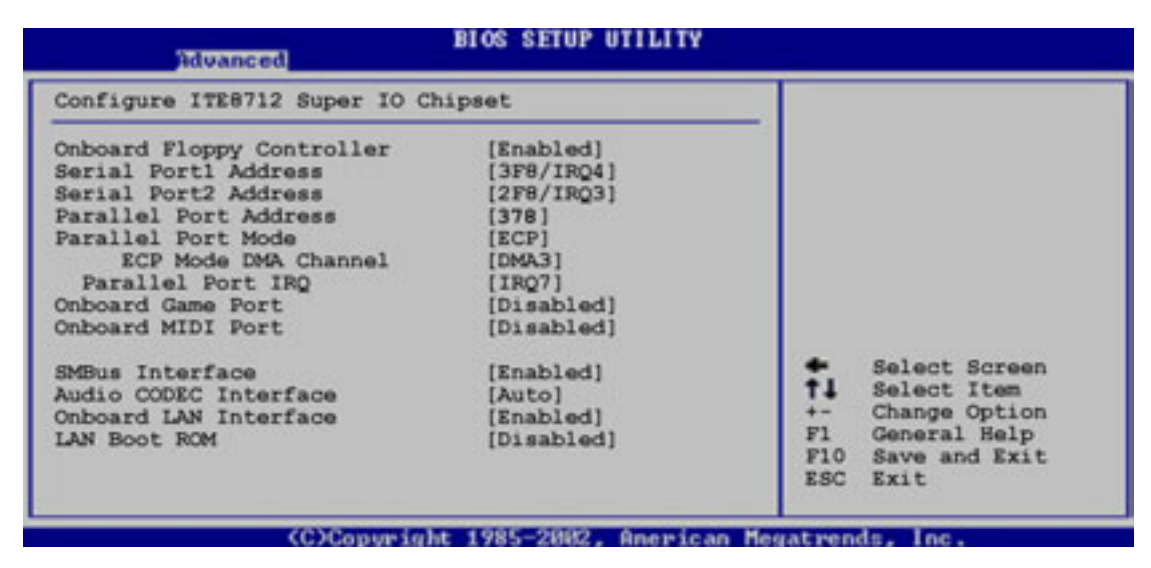

## **Onboard Floppy Controller [Enabled]**

This field allows you to enable or disable the onboard floppy controller. Configuration options: [Enabled] [Disabled]

#### Serial Port1 Address [3F8/IRQ4]

This field allows you to set the address for the onboard serial port (COM1). Configuration options: [3F8/IRQ4] [2F8/IRQ3] [3E8/IRQ4] [2E8/IRQ3]

## Serial Port2 Address [2F8/IRQ3]

This field allows you to set the address for the onboard serial connector (COM2) connector. Configuration options: [3F8/IRQ4] [2F8/IRQ3] [3E8/IRQ4] [2E8/IRQ3]

## Parallel Port Address [378]

This field allows the BIOS to select the Parallel Port Base Address. Configuration options: [Disabled] [378] [278] [3BC]

## Parallel Port Mode [ECP]

This field allows the BIOS to select the Parallel Port Mode. Configuration options: [Normal] [EPP] [ECP] [EPP+ECP]

#### ECP Mode DMA Channel [DMA3]

This field allows the BIOS to select the Parallel Port ECP DMA. Configuration options: [DMA0] [DMA1] [DMA3]

#### Parallel Port IRQ [IRQ7]

This field allows the BIOS to select the Parallel Port IRQ. Configuration options: [IRQ5I] [IRQ7]

#### **Onboard Game Port [Disabled]**

Allows you to select the Game Port address or to disable the port. Configuration options: [Disabled] [200/300] [200/330] [208/300 [208/330]

#### **Onboard MIDI Port [Disabled]**

Allows you to select the MIDI Port address or to disable the port. Configuration options: [Disabled] [200/300] [200/330] [208/300 [208/330]

#### SMBUS Interface [Enabled]

This field allows you to enable or disable the SMBus interface. Configuration options: [Enabled] [Disabled]

## Audio CODEC Interface [Auto]

The BIOS auto-detects the onboard audio CODEC when you set this item to [Auto]. Select [Disable] to disable the audio CODEC. Configuration options: [Auto] [Disabled]

#### Onboard LAN [Enabled]

This field allows you to disable or set to automatic the onboard LAN interface. Configuration options: [Enabled] [Disabled]

## LAN Boot ROM [Disabled]

This field allows you to disable or set to automatic the onboard boot ROM interface. Configuration options: [Disabled] [Auto]

# 2.4.3 PCIPnP

| Advanced                                            | BLOS SETUP UTILITY                        |                                                              |
|-----------------------------------------------------|-------------------------------------------|--------------------------------------------------------------|
| Advanced PCI/PnP settings                           |                                           | NO: Lets the bIOS                                            |
| WARNING: Setting wrong value<br>may cause system to | es in the sections belo<br>o malfunction. | configure all the<br>devices in the system.<br>YES: Lets the |
| Plug and Play OS                                    | [No]                                      | operating system                                             |
| PCI Latency Timer                                   | [64]                                      | configure Plug and                                           |
| Allocate IRQ to PCI VGA                             | [Yes]                                     | Play (PnP) devices not                                       |
| Palette Snooping                                    | [Disabled]                                | required for boot if                                         |
| PCI IDE BUSMaster                                   | [Enabled]                                 | your system has a Plug                                       |
| Offboard PCI/ISA IDE Card                           | [Auto]                                    | and Play operating                                           |
| IRO3                                                | [Available]                               | ala cam.                                                     |
| IRO4                                                | [Available]                               | <ul> <li>Select Screen</li> </ul>                            |
| IRO5                                                | [Available]                               | 1 Select Item                                                |
| IRQ7                                                | [Available]                               | +- Change Option                                             |
| IRQ9                                                | [Available]                               | F1 General Help                                              |
| IRQ10                                               | [Available]                               | F10 Save and Exit                                            |
| IRQ11                                               | [Available]                               | ESC EXIT                                                     |
| (C)Copyrig                                          | nt 1985-2002, American                    | n negatrends, Inc.                                           |
| IRQ14                                               | [Available]                               |                                                              |
| IRQ15                                               | [Available]                               |                                                              |
| DMA Channel 0                                       | [Available]                               |                                                              |
| DMA Channel 1                                       | [Available]                               | Select Screen                                                |
| DMA Channel 3                                       | [Available]                               | ta Change Option                                             |
| DMA Channel 5                                       | [Available]                               | Fi Coneral Nelp                                              |
| DMA Channel 7                                       | [Available]                               | F10 Save and Exit                                            |
|                                                     | 101-12-43                                 | ESC Exit                                                     |

#### Plug and Play O/S [No]

This field configures the Plug and Play O/S feature. If set to [No], the BIOS configures all the devices attached to the system. If set to [Yes], the operating system configures Plug and Play (PnP) devices not required for boot if the system has a Plug and Play operating system feature. Configuration options: [No] [Yes]

#### PCI Latency Timer [64]

Leave this field to the default setting [64] for best performance and stability. Configuration options: [32] [64] [96] [128] [160] [192] [224] [248]

#### Allocate IRQ to PCI VGA [Yes]

Select [Yes] to automatically assign IRQ to PCI VGA card if card requests IRQ. If set to [No], no IRQ is assigned even the card requests an IRQ. Configuration options: [Yes] [No]

#### Palette Snooping [Disabled]

This field enables or disables the Palette Snooping feature. Set to [Enabled] and the PCI devices will detect that an ISA graphics device is installed in the system so the device will function correctly. Configuration options: [Disabled] [Enabled]

### PCI IDE BusMaster [Enabled]

When this option is [Enabled], the BIOS uses the PCI bus mastering to read and write to IDE drives. Configuration options: [Enabled] [Disabled]

### Offboard PCI/ISA IDE Card [Auto]

This field allows the setting of the proper slot of installed PCI IDE cards. Some PCI IDE cards require this to be set to the PCI slot number that is holding the card. Configuration options: [Auto] [PCI Slot1] [PCI Slot2] [PCI Slot3] [PCI Slot4] [PCI Slot5] [PCI Slot6]

#### IRQ3, IRQ4, IRQ5, IRQ7, IRQ9, IRQ10, IRQ11, IRQ14, IRQ15 [Available]

This field specifies if the IRQ is reserved or available for use by Legacy ISA devices. Configuration options: [Available] [Reserved]

### DMA Channel 0, 1, 3, 5, 6, 7 [Available]

This field specifies if the DMA Channel is reserved or available for use by Legacy ISA devices. Configuration options: [Available] [Reserved]

## Reserved Memory Size [Disabled]

This field specifies the reserved memory block for use of legacy ISA devices. Configuration options: [Disabled] [16k] [32k] [64k]

# 2.5 Power menu

The Power menu allows you to reduce power consumption. This feature turns off the video display and shuts down the hard disk after a period of inactivity.

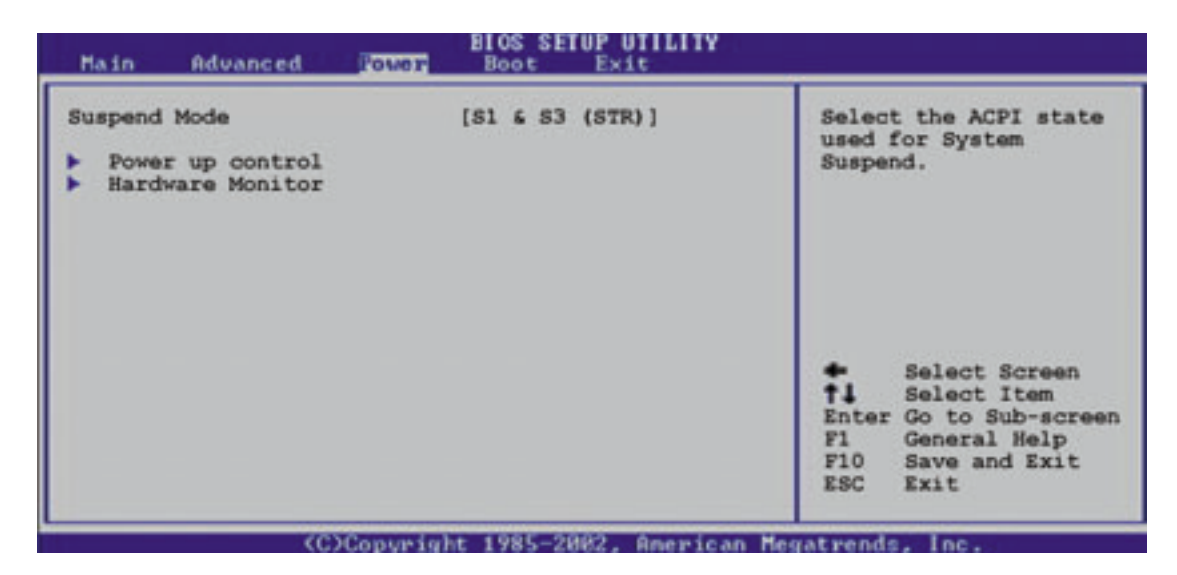

## Suspend Mode [S1 & S3 (STR)]

This field allows the BIOS to select the ACPI state used for System Suspend . Configuration options: [S1 & S3 (STR)] [S1 (POS) only]

# 2.5.1 Power Up Control

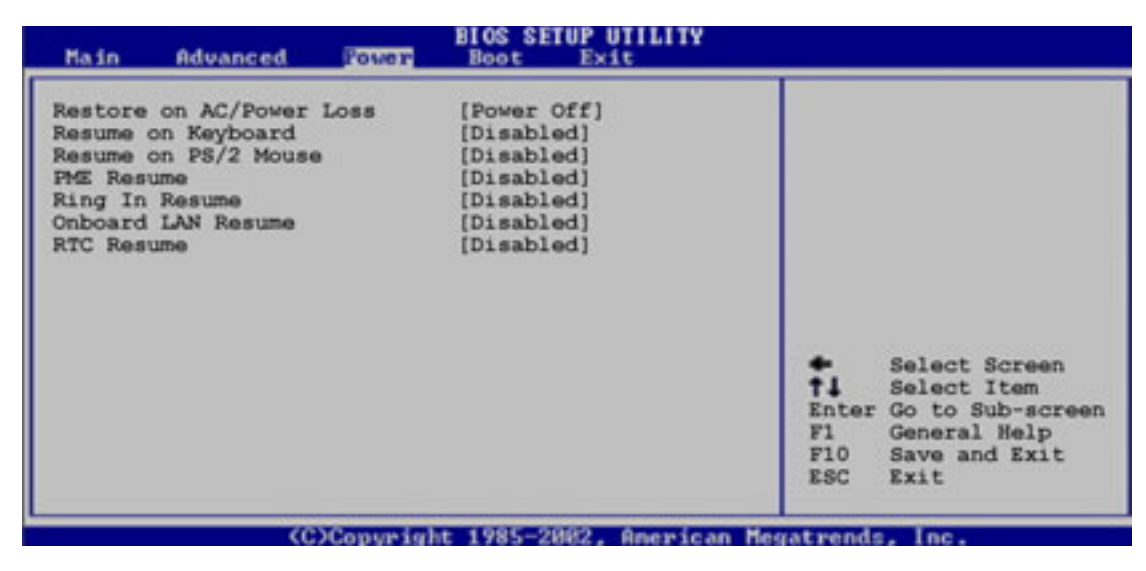

#### Restore on AC Power Loss [Power Off]

When set to Power Off, the system goes into off state after an AC power loss. When set to Power On, the system goes on after an AC power loss. When set to Last State, the system goes into either off or on state whatever was the system state before the AC power loss. Configuration options: [Power Off] [Power On] [Last State]

### Resume on Keyboard [Disabled]

This parameter allows you to use the keyboard keys to turn on the system. This feature requires an ATX power supply that provides at least 1A on the +5VSB lead. Configuration options: [Disabled] [Enabled]

#### Resume on PS/2 Mouse [Disabled]

This parameter allows you to use the PS/2 mouse to turn on the system. This feature requires an ATX power supply that provides at least 1A on the +5VSB lead. Configuration options: [Disabled] [Enabled]

#### PME Resume [Disabled]

This parameter enables or disables PME to generate a wake event. This feature requires an ATX power supply that provides at least 1A on the +5VSB lead. Configuration options: [Disabled] [Enabled]

### Ring In Resume [Disabled]

This parameter enables or disables RI to generate a wake event. This feature requires an ATX power supply that provides at least 1A on the +5VSB lead. Configuration options: [Disabled] [Enabled]

#### **Onboard LAN Resume [Disabled]**

This parameter enables or disables the onboard LAN to generate a wake event. This feature requires an ATX power supply that provides at least 1A on the +5VSB lead. Configuration options: [Disabled] [Enabled]

## RTC Resume [Disabled]

This parameter enables or disables RTC to generate a wake event. This feature requires an ATX power supply that provides at least 1A on the +5VSB lead. Configuration options: [Disabled] [Enabled]

# 2.5.2 Hardware Monitor

| Hardware Monitor                                                        |                                                      | MB temperature                                                                                                    |
|-------------------------------------------------------------------------|------------------------------------------------------|----------------------------------------------------------------------------------------------------|
| MB Temperature<br>CPU Temperature<br>CPU Fan Speed<br>Chassis Fan Speed | [36°C/96.5°F]<br>[44°C/111°F]<br>[2250RPM]<br>[0RPM] |                                                                                                    |
| VCORE Voltage<br>3.3V Voltage<br>5V Voltage<br>12V Voltage              | (1.550V)<br>(3.386V)<br>[4.890V]<br>[11.900V]        | <ul> <li>Select Screen</li> <li>Select Item</li> <li>Change Option</li> <li>F1 General Help</li> <li>F10 Save and Exit</li> <li>ESC Exit</li> </ul> |

#### MB Temperature [xxxC/xxxF] CPU Temperature [xxxC/xxxF]

The onboard hardware monitor automatically detects and displays the motherboard, CPU, and power temperatures

#### CPU Fan Speed [xxxxRPM] or [Disabled] Chassis Fan Speed [xxxxRPM] or [Disabled]

The onboard hardware monitor automatically detects and displays the CPU, chassis, and power fan speeds in rotations per minute (RPM). If any of the fans is not connected to the motherboard, that field shows 0RPM.

#### VCORE Voltage, 3.3V Voltage, 5V Voltage, 12V Voltage

The onboard hardware monitor automatically detects the voltage output through the onboard voltage regulators.

# 2.6 Boot menu

| Boot Device Priority<br>1st Boot Device [First Floppy Drive]<br>2nd Boot Device [PM-ST320413A]<br>3rd Boot Device [PS-ASUS CD-S340] | Specifies the boot<br>sequence from the                                                                                                    |
|----------------------------------------------------------------------------------------------------|----------------------------------------------------------------------------------------------------|
| 1st Boot Device     [First Floppy Drive]       2nd Boot Device     [FM-ST320413A]       3rd Boot Device     [PS-ASUS CD-S340]       | sequence from the                                                                                                    |
| Boot Settings Configuration Security                                                                                                | A device enclosed in<br>parenthesis has been<br>disabled in the<br>corresponding type<br>menu.<br>Select Screen<br>I Select Item<br>- Change Option<br>F1 General Help<br>F10 Save and Exit<br>ESC Exit |

#### 1st, 2nd, 3rd Boot Device

This field specifies the boot sequence from the available devices. Additional plug-in boot devices installed appear in sequence after the list of current boot devices. Configuration fields include FLOPPY DRIVE, IDE Hard Drive, ATAPI CD-ROM, and Other Boot Device.

## 2.6.1 Boot Settings Configuration

| Boot Settings Configuration                                                                                                    |                                                                                        | Allows BIOS to skip                                                                                                    |
|----------------------------------------------------------------------------------------------------|----------------------------------------------------------------------------------------|----------------------------------------------------------------------------------------------------|
| Quick Boot<br>Full Screen Logo<br>Add On ROM Display Mode<br>Bootup Num-Lock<br>Wait for 'F1' If Error<br>Hit 'DEL' Message Display<br>Interrupt 19 Capture | [Enabled]<br>[Enabled]<br>[Force BIOS]<br>[On]<br>[Enabled]<br>[Enabled]<br>[Disabled] | certain tests while<br>booting. This will<br>decrease the time<br>needed to boot the<br>system.                                                     |
|                                                                                                    |                                                                                        | <ul> <li>Select Screen</li> <li>Select Item</li> <li>Change Option</li> <li>F1 General Help</li> <li>F10 Save and Exit</li> <li>ESC Exit</li> </ul> |

#### **Quick Boot [Enabled]**

This field allows BIOS to skip certain tests while booting. This will decrease the time needed to boot the system. Configuration options: [Disabled] [Enabled]

## Full Screen Logo [Enabled]

When [Enabled], MyLogo is displayed instead of the POST messages. Setting to [Disabled] displays the normal POST messages. Configuration options: [Disabled] [Enabled]

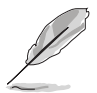

Make sure that the above item is set to [Enabled] if you wish to use the ASUS MyLogo2 feature. See MyLogo2 details on page 3-8.

## AddOn ROM Display Mode [Force BIOS]

This field sets the display mode for option ROM. Configuration options: [Force BIOS] [Keep Current]

#### Bootup Num-Lock [On]

This field selects the power-on state for the NumLock key. Configuration options: [On] [Off]

#### Wait for 'F1' If Error [Enabled]

This field sets whether to wait for F1 key to be pressed if an error occurs. Configuration options: [Enabled [Disabled]]

#### Hit 'Del' Message Display [Enabled]

This field toggles the display of "Press DEL to run Setup". Configuration options: [Enabled] [Disabled]

#### Interrupt 19 Capture [Disabled]

When [Enabled], it allows option ROMs to trap interrupt 19. This is required by some PCI cards that provide a ROM based setup utility. Configuration options: [Disabled] [Enabled]

# 2.6.2 Security

The Security menu items allow you to change the system security settings. Select an item then press Enter to display the configuration options.

|   | Main Advanced Power                               | BIOS SETUP UTILITY<br>Boot Exit |                                                                                                    |
|---|---------------------------------------------------|---------------------------------|----------------------------------------------------------------------------------------------------|
| Γ | Security Settings                                 |                                 | <enter> to change</enter>                                                                                                    |
|   | Supervisor Password<br>User Password              | Not Installed<br>Not Installed  | <pre><enter> again to disable password.</enter></pre>                                                                                                    |
|   | Change Supervisor Password<br>Clear User Password |                                 |                                                                                                    |
|   |                                                   |                                 |                                                                                                    |
|   |                                                   |                                 | <ul> <li>↔ Select Screen</li> <li>t4 Select Item</li> <li>↔ Change Option</li> <li>F1 General Help</li> <li>F10 Save and Exit</li> <li>ESC Exit</li> </ul> |
|   | vMM.nm (C)Copyri                                  | ight 1985-2002, American Me     | gatrends, Inc.                                                                                                    |

#### **Change Supervisor Password**

Select this item to set or change the supervisor password. The Supervisor Password item on top of the screen shows the default **Not Installed**. After you have set a password, this item shows **Installed**.

To set a Supervisor Password:

- 1. Select the Change Supervisor Password item and press Enter.
- 2. On the password box that appears, type a password composed of letters and/ or numbers, then press Enter. Your password should have at least six characters.
- 3. Confirm the password when prompted.

The message "**Password Installed**" appears after you have successfully set your password. The Supervisor Password item now shows **Installed**. To change the supervisor password, follow the same steps as in setting a user password.

To clear the supervisor password, select the Change Supervisor Password then press Enter. The message "**Password Uninstalled**" appears.

After you have set a supervisor password, the other items appear to allow you to change other security settings.

| Main                                    | Advanced                                                  | Power            | BIOS SETUP UTILITY<br>Boot Exit |                                                |                                                                                        |
|-----------------------------------------|-----------------------------------------------------------|------------------|---------------------------------|------------------------------------------------|----------------------------------------------------------------------------------------|
| Securit                                 | ty Settings                                               |                  |                                 | <enter< td=""><td>&gt; to change</td></enter<> | > to change                                                                            |
| Supervi<br>User Pa                      | isor Password<br>assword                                  |                  | Not Installed<br>Not Installed  | <enter<br>passwo</enter<br>                    | > again to disable<br>ord.                                                             |
| Change<br>User Ac<br>Clear U<br>Passwor | Supervisor Pa<br>ccess Level<br>User Password<br>rd Check | assword          | [Full Access]<br>[Setup]        |                                                |                                                                                        |
|                                         |                                                           |                  |                                 | ↔<br>14<br>+-<br>F10<br>ESC                    | Select Screen<br>Select Item<br>Change Option<br>General Help<br>Save and Exit<br>Exit |
|                                         | while any CC                                              | 1Constant of the | + 1995-2002 Ocensions M         | a sea hana a d                                 | - Inc                                                                                  |

#### User Access Level (Full Access]

This item allows you to select the access restriction to the Setup items. Configuration options: [No Access] [View Only] [Limited] [Full Access]

No Access prevents user access to the Setup utility.

View Only allows access but does not allow change to any field.

Limited allows change to only selected fields, such as Date and Time.

Full Access allows viewing and changing all the fields in the Setup utility.

#### **Change User Password**

Select this item to set or change the user password. The User Password item on top of the screen shows the default **Not Installed**. After you have set a password, this item shows **Installed**.

To set a User Password:

- 1. Select the Change User Password item and press Enter.
- 2. On the password box that appears, type a password composed of letters and/ or numbers, then press Enter. Your password should have at least six characters.
- 3. Confirm the password when prompted.

The message "Password Installed" appears after you have successfully set your password. The User Password item now shows **Installed**. To change the user password, follow the same steps as in setting a user password.

#### **Clear User Password**

Select this item if you wish to clear the user password.

#### Password Check [Setup]

When set to [Setup], BIOS checks for user password when accessing the Setup utility. When set to [Always], BIOS checks for user password both when accessing Setup and booting the system. Configuration options: [Setup] [Always]

# 2.7 Exit menu

When you have made all of your selections from the various menus in the Setup program, save your changes and exit Setup. Select Exit from the menu bar to display the following menu.

|   | Hain                                 | Advanced                                                      | Power    | BIOS SETUP UTILITY<br>Boot Sxit |                                                                                                    |
|---|--------------------------------------|---------------------------------------------------------------|----------|---------------------------------|----------------------------------------------------------------------------------------------------|
| Г | Exit (                               | Options                                                       |          |                                 | Exit system setup after                                                                                         |
|   | Exit &<br>Exit &<br>Discar<br>Load & | Save Changes<br>Discard Change<br>d Changes<br>Setup Defaults | 25       |                                 | F10 key can be used for this operation.                                                                         |
|   |                                      |                                                               |          |                                 | ↔ Select Screen<br>†↓ Select Item<br>Enter Go to Sub Screen<br>F1 General Help<br>F10 Save and Exit<br>ESC Exit |
|   |                                      | vMM.nn (C                                                     | Copyrig) | ht 1985-2002, American M        | egatrends, Inc.                                                                                                 |

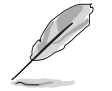

Pressing <Esc> does not immediately exit this menu. Select one of the options from this menu or <F10> from the legend bar to exit.

## Exit & Save Changes

Once you are finished making your selections, choose this option from the Exit menu to ensure the values you selected are saved to the CMOS RAM. The CMOS RAM is sustained by an onboard backup battery and stays on even when the PC is turned off. When you select this option, a confirmation window appears. Select [Yes] to save changes and exit.

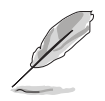

If you attempt to exit the Setup program without saving your changes, the program prompts you with a message asking if you want to save your changes before exiting. Pressing <Enter> saves the changes while exiting.

#### Exit & Discard Changes

Select this option only if you do not want to save the changes that you made to the Setup program. If you made changes to fields other than system date, system time, and password, the BIOS asks for a confirmation before exiting.

#### **Discard Changes**

This option allows you to discard the selections you made and restore the previously saved values. After selecting this option, a confirmation appears. Select [Yes] to discard any changes and load the previously saved values.

#### Load Setup Defaults

This option allows you to load the default values for each of the parameters on the Setup menus. When you select this option or if you press <F5>, a confirmation window appears. Select [Yes] to load default values. Select Exit Saving Changes or make other changes before saving the values to the non-volatile RAM.

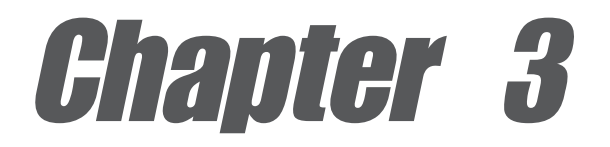

This chapter describes the contents of the support CD that comes with the motherboard package.

# Software support

# 3.1 Installing an operating system

This motherboard supports Windows<sup>®</sup> 98SE/ME/NT/2000/XP as well as Linux Red Hat, SuSE, TurboLinux and Caldera operating systems (OS). Always install the latest OS version and corresponding updates so you can maximize the features of your hardware.

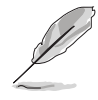

Because motherboard settings and hardware options vary, use the setup procedures presented in this chapter for general reference only. Refer to your OS documentation for more information.

# 3.2 Support CD information

The support CD that came with the motherboard contains useful software and several utility drivers that enhance the motherboard features.

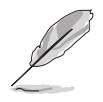

The contents of the support CD are subject to change at any time without notice. Visit the ASUS website for updates.

# 3.2.1 Running the support CD

To begin using the support CD, insert the CD to your optical drive. The CD automatically displays the **Drivers** menu if Autorun is enabled in your computer.

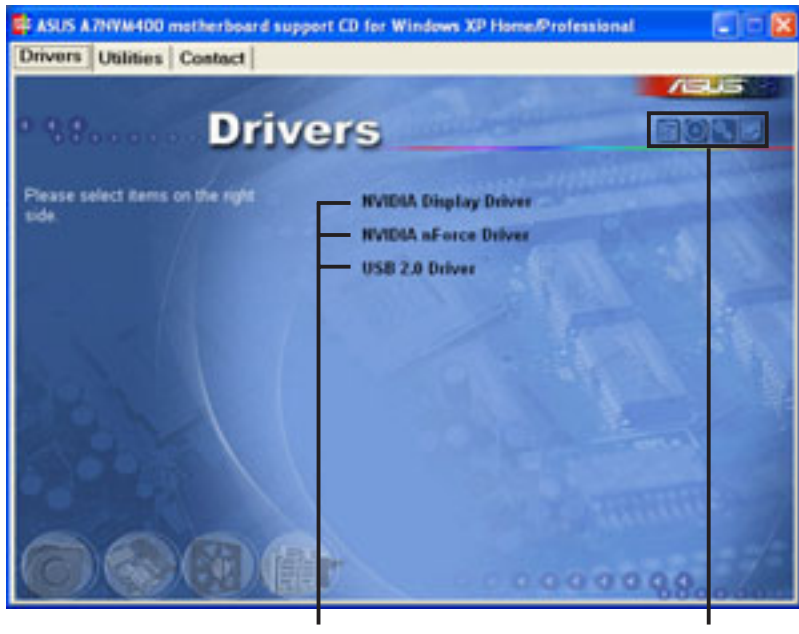

Click an item to install

Click an icon to display more information

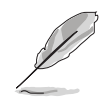

If **Autorun** is NOT enabled in your computer, browse the contents of the support CD to locate the file ASSETUP.EXE from the BIN folder. Double-click the **ASSETUP.EXE** to run the CD.

# 3.2.2 Drivers menu

The drivers menu shows the available device drivers if the system detects installed devices. Install the necessary drivers to activate the devices.

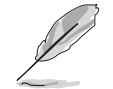

Screen display and driver options may not be the same for other operating system versions.

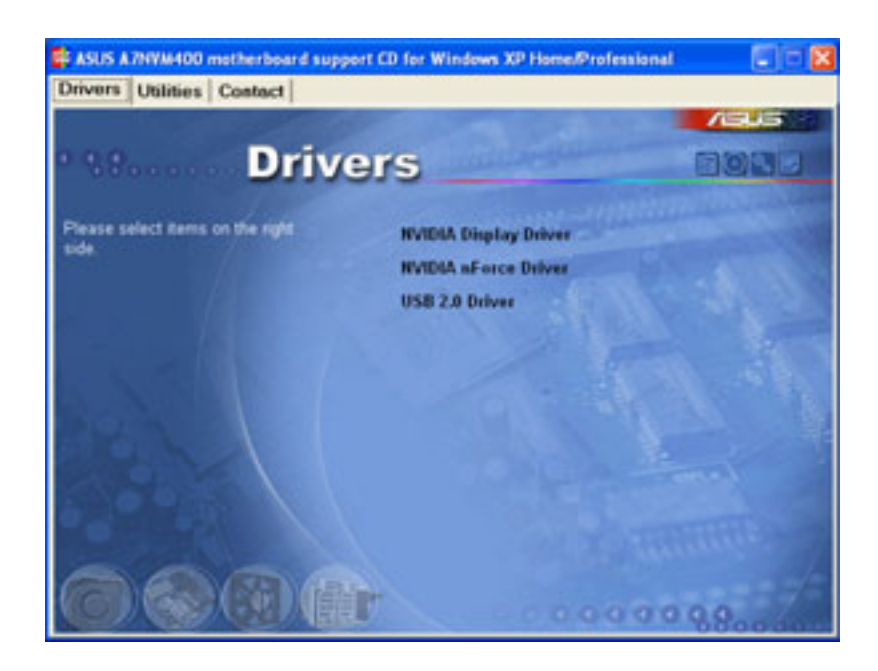

#### **NVIDIA Display Driver**

This item installs the NVIDIA display driver for the onboard VGA.

#### **NVIDIA nForce Driver**

This item installs the driver for the NVIDIA nForce chipset.

#### USB 2.0 Driver

This item installs the USB 2.0 driver.

# 3.2.3 Utilities

The Utilities tab displays the applications that the motherboard supports.

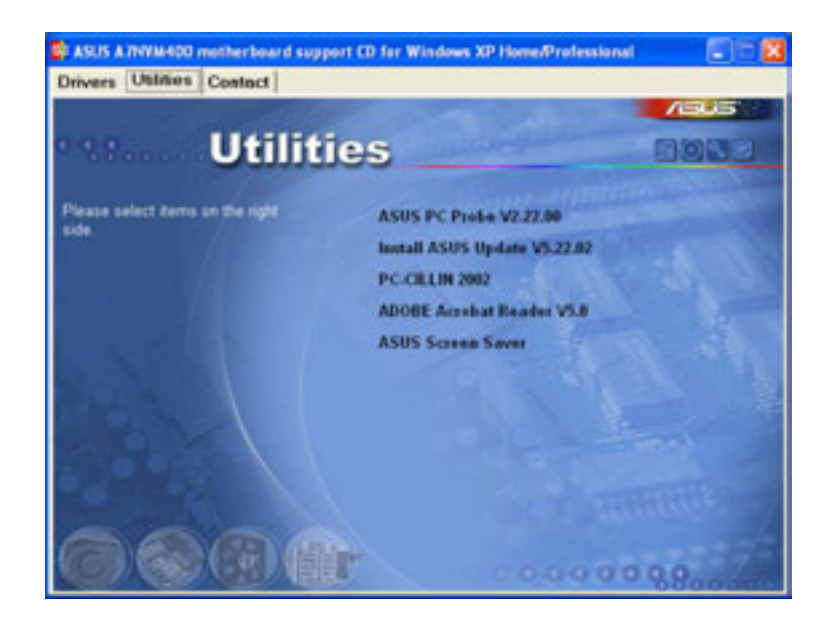

#### **ASUS PC Probe**

This convenient utility continuously monitors your computer systems vital components such as fan rotations, CPU temperature, and system voltages, and alerts you on any detected problems. This utility helps you keep your computer at a healthy operating condition.

#### Install ASUS Update

This program allows you to download the latest version of the BIOS from the ASUS website. Before using the ASUS Update, make sure that you have an Internet connection so you can connect to the ASUS website. See page 2-7 for details on how to install and use the ASUS Update.

#### PC-CILLIN 2002

This item installs the PC-cillin 2002 anti-virus program. View the PC-cillin online help for detailed information.

#### Adobe Acrobat Reader

This item installs the Adobe<sup>®</sup> Acrobat Reader<sup>®</sup>. The Acrobat Reader<sup>®</sup> software is for viewing files saved in Portable Document Format (PDF).

#### **ASUS Screen Saver**

This item installs the ASUS screen saver.

# 3.2.4 ASUS contact information

Click the **Contact** tab to display the ASUS contact information.

| ivers Utilities Contact                                                                                                    |                                                                                                    |
|----------------------------------------------------------------------------------------------------|----------------------------------------------------------------------------------------------------|
| an Contract                                                                                                    | /605                                                                                                    |
| Contact                                                                                                    | Contraction of the local division of the local division of the loc |
| ADJUSTAN COMPATIBILITIES, (Ania Pacific)                                                                                              | ASUS COMPUTER Goddil (Germany & Austria)                                                                                                    |
| Andrease 150, u. for front, Fedax, Taper, Tarven 112<br>Targebone, etc. 2 2004, 247<br>Fare etc. 2 2004-2487<br>Fare etc. 2 2004-2487 | <ul> <li>Andrew Markov SP, 25, D. 40000 Matriagen, Germany<br/>Matriagen, et al. 2022 Milliol &amp;<br/>et al. 2022 Million 14</li> <li>Anne Company T 100, Shrowy Association Sciences</li> </ul>                                                                                                    |
| Technical Support<br>Telephone: HIM-2-2006-7121 (HB)<br>HIM-2-2006-7122 (Server)                                                      | 100 - 400 - 2002 - 8539 - 0<br>100 - 445 - 2002 - 8539 - 11                                                                                                    |
| and the second line                                                                                                    | Fig. New analogs are and a second and the second second and the second second s |
| ALM: COMPUTER BETTERATIONAL CAMPTICS                                                                                                  |                                                                                                    |
| Address Statut make prov Franker, CA SHETE USA                                                                                        | 1                                                                                                    |
| Const. Sector States                                                                                                    | feer +1-602-633-6713<br>Simed Ind@etut.com<br>micro www.atus.com                                                                                                    |
|                                                                                                    |                                                                                                    |

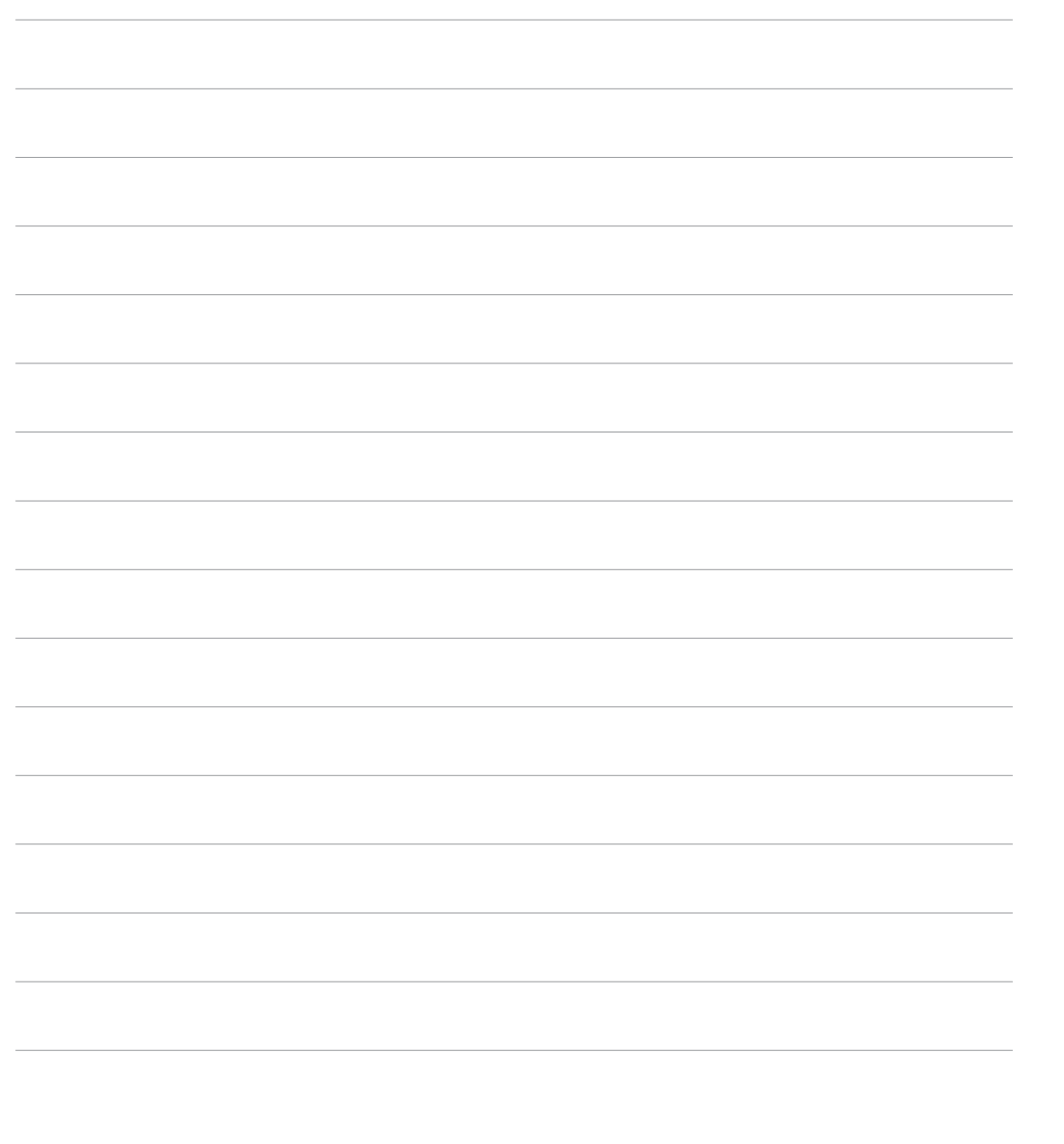